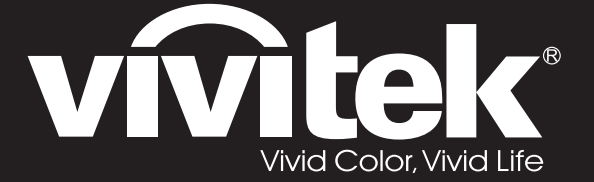

**User Manual** 用戶手冊 用户手册 Manual del usuario Manuel de l'utilisateur **Benutzerhandbuch** 사용자 설명서 Руководство пользователя Gebruikershandleiding Instrukcja obsługi Uživatelská příručka Εγχειρίδιο χρήσης Kullanım Kılavuzu Manuale d'uso Handbok Brugervejledning Brukerveiledning **Kyttohje** Felhasználói kézikönyv مدختسملا ليلد Manual do Usuário

# D5180HD D5185HD Series

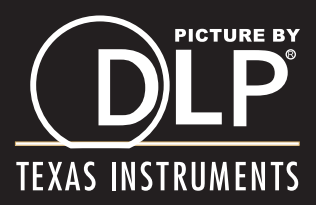

## Direitos de autor

Esta publicação, incluindo todas as fotografias, ilustrações e software está protegida pelas leis internacionais de direitos de autor, com todos os direitos reservados. Este manual e o material aqui contido não poderão ser reproduzidos sem autorização escrita do autor.

© Copyright 2011

### Exclusão de responsabilidade

As informações contidas neste documento estão sujeitas a alterações sem aviso prévio. O fabricante não assume quaisquer representações ou garantias, em relação ao conteúdo deste documento e exclui especificamente quaisquer garantias implícitas de comercialização ou adequação para um determinado fim. O fabricante reserva o direito de rever esta publicação e fazer alterações regulares ao seu conteúdo sem aviso prévio.

#### Reconhecimento de marcas registadas

Kensington é uma marca registada da ACCO Brand Corporation nos Estados Unidos com registos emitidos e requerimentos pendentes noutros países.

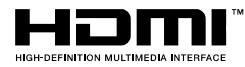

HDMI, o logótipo HDMI e High-Definition Multimedia Interface são marcas comerciais ou marcas registadas da HDMI Licensing LLC nos Estados Unidos e noutros países.

DisplayPort é uma marca registada da Video Electronics Standards Associationn, registada nos E.U.A. e em outros países.

Todos os outros nomes de produtos utilizados neste manual são propriedade dos respectivos proprietários e são reconhecidos.

## Informações de segurança importantes

#### Importante:

Recomenda-se vivamente que leia com atenção esta secção antes de utilizar o projector. Estas instruções de segurança e utilização irão garantir a utilização segura do projector durante muitos anos. Guarde este manual para referência futura.

#### Símbolos utilizados

Os símbolos de aviso são utilizados na unidade e neste manual para alertar o utilizador para situações perigosas.

Este manual utiliza os estilos seguintes para o alertar para informações importantes.

Nota:

Fornece informações adicionais acerca do assunto em questão.

#### Importante:

Fornece informações adicionais que deverão ser observadas.

#### Atenção:

Alerta para situações que poderão danificar a unidade.

#### Aviso:

Alerta para situações que poderão danificar a unidade, criar uma atmosfera perigosa ou causar ferimentos pessoais.

Neste manual, os elementos e itens dos menus OSD estão realçados a negrito, tal como neste exemplo: "Prima o botão **Menu** no controlo remoto para abrir o menu **Principal**."

#### Informações gerais de segurança

- Não abra a caixa da unidade. Além da lâmpada de projecção, não existem componentes susceptíveis de reparação por parte do utilizador. Para operações de reparação, contacte pessoal qualificado.
- Siga todos os avisos e advertências incluídos neste manual e na caixa da unidade.
- A lâmpada de projecção é extremamente brilhante. Para evitar danos na visão, não olhe directamente para a lente quando a lâmpada estiver acesa.
- > Não coloque a unidade numa superfície, carrinho ou mesa instável.
- Evite utilizar o sistema próximo de água, em exposição directa à luz solar ou próximo de um dispositivo de aquecimento.
- > Não coloque objectos pesados, como livros ou sacos, em cima da unidade.

## Aviso de instalação do projector

Coloque o projector na posição horizontal O ângulo de inclinação do projector não deverá exceder 15 graus e o mesmo apenas deverá ser instalado no tecto ou numa mesa, caso contrário a duração da lâmpada poderá diminuir drasticamente e poderá causar outros danos imprevistos.

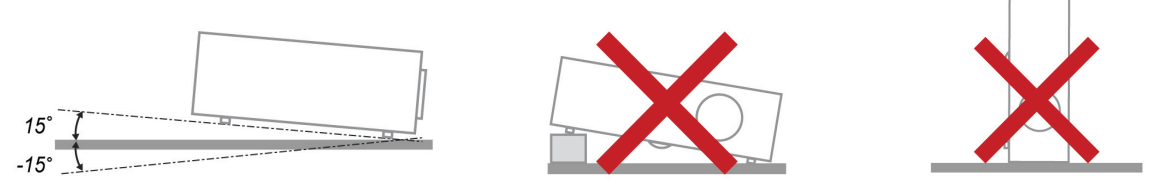

> Deixe no mínimo 50 cm de espaço livre à volta da saída de ar.

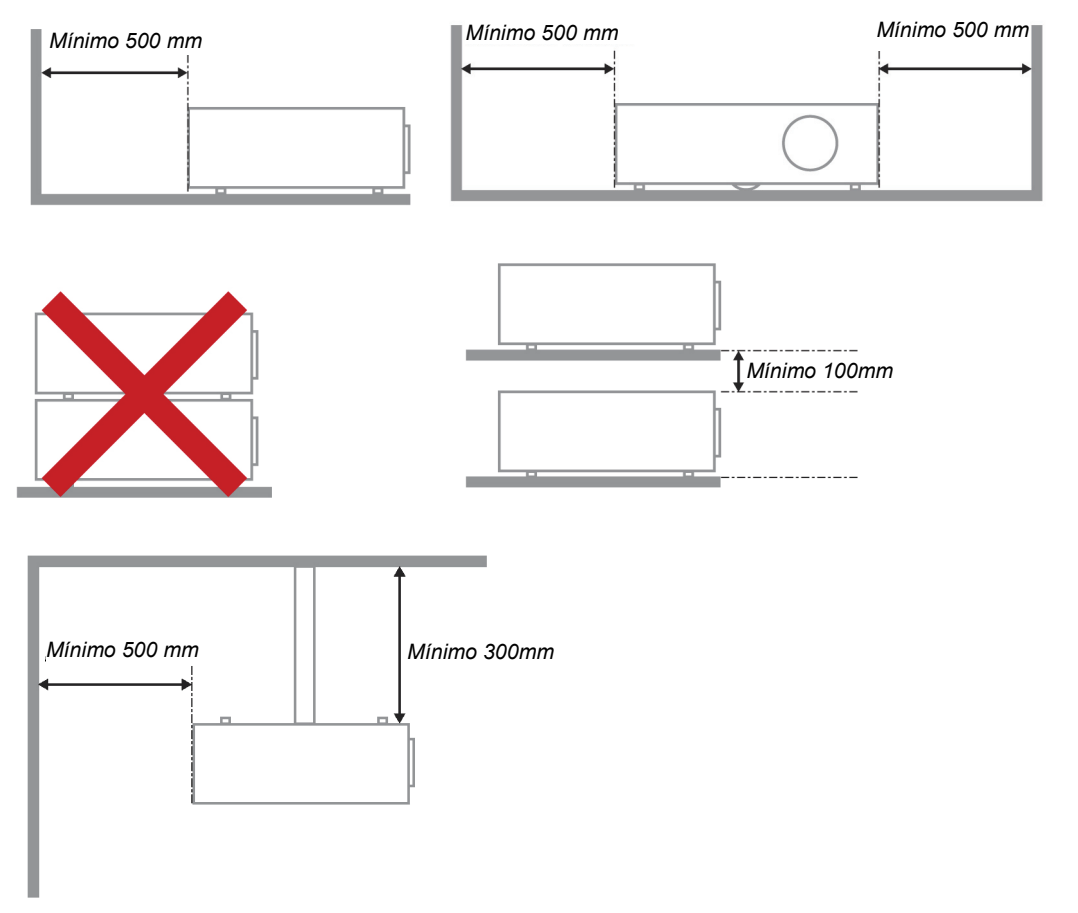

- > Certifique-se de que as entradas de ar não reutilizam o ar quente proveniente da saída de ar.
- Ao utilizar o projector num espaço fechado, certifique-se de que a temperatura dentro da caixa não excede a temperatura de funcionamento enquanto o projector se encontra em funcionamento e que as aberturas de entrada e saída de ar se encontram desobstruídas.
- Todas as caixas deverão passar por uma avaliação térmica certificada para garantir que o projector não reutiliza o ar expirado, pois isso poderá fazer com que o dispositivo se desligue mesmo que a temperatura da caixa se encontre dentro do intervalo de temperatura de funcionamento aceitável.

#### Verificar o local da instalação

- Para fornecer energia, deverá ser utilizada uma tomada de 3 pinos (com ligação à terra) para assegurar uma correcta ligação à terra e um nível de tensão equalizado para todos os equipamentos ligados ao Sistema do Projector.
- Deve ser utilizado o cabo de alimentação fornecido com o Projector. Em caso de falta de algum item, poderá ser utilizado outro cabo de alimentação de 3 pinos (com ligação à terra) como substituição, no entanto, não utilize um cabo de alimentação de 2 pinos.
- > Verifique se a tensão é estável, com ligação à terra e sem fugas de electricidade.
- Meça o consumo total de energia, que não deverá ser superior à capacidade de segurança, e evite problemas de segurança e curto-circuitos.
- > Ligue o Modo de Altitude quando situado em áreas de elevada altitude
- > O projector apenas pode ser instalado na posição correcta ou invertido.
- Quando instalar o suporte, certifique-se de que não excede o limite de peso e que está firmemente fixado.
- > Evite instalar próximo de condutas de ar condicionado ou subwoofers.
- > Evite instalar em locais com altas temperaturas, arrefecimento insuficiente e muito pó.
- Mantenha o produto afastado de lâmpadas fluorescentes para evitar um funcionamento incorrecto provocado por interferências de IV
- O conector de Entrada VGA deverá ser ligado à porta VGA. Tenha em atenção que o conector deverá estar correctamente ligado, com os parafusos apertados em ambos os lados para garantir uma ligação correcta do cabo de sinal para obter o efeito de apresentação ideal.
- O conector de Entrada de ÁUDIO deverá ser ligado à porta de Entrada de ÁUDIO e NÃO PODE ser ligado à porta de Saída de ÁUDIO ou a outras portas como, por exemplo, BNC, RCA, caso contrário, irá o som não será emitido e poderá até DANIFICAR a porta.
- > Instale o projector a uma altura superior a 200 cm para evitar danos.
- O cabo de alimentação e o cabo de sinal deverão ser ligados antes de ligar o projector. Durante o processo de arranque e funcionamento do projector, NÃO insira nem remova o cabo de sinal ou o cabo de alimentação para evitar danos no projector.

#### Notas acerca do arrefecimento

#### Saída de ar

- Certifique-se de que a saída de ar está afastada a uma distância de 50 cm de qualquer obstrução para garantir um arrefecimento adequado.
- O local da saída de ar não deve estar situado em frente da lente de outro projector para evitar ilusões ópticas.
- > Mantenha a saída afastada 100 cm, no mínimo, das entradas de outros projectores.
- O projector gera uma grande quantidade de calor durante a sua utilização. A ventoinha interna dissipa o calor do projector durante o encerramento, e esse processo poderá continuar durante um determinado período. Após a entrada do projector no MODO DE SUSPENSÃO, pressione o botão de energia AC para desligar o projector e remova o cabo de alimentação. NÃO remova o cabo de alimentação durante o processo de encerramento, pois poderá causar danos no projector. A interrupção da dissipação de calor irá também afectar a duração do projector. O processo de encerramento poderá variar de acordo com o modelo utilizado. Em qualquer dos casos, desligue o cabo de alimentação apenas quando o projector entrar no estado de SUSPENSÃO.

#### Entrada de ar

- > Certifique-se de que não existem objectos a bloquear a entrada de ar até uma distância de 30 cm.
- > Mantenha a entrada afastada de outras fontes de calor.
- Evite áreas com muito pó

## Escolher um projector

#### Aplicação de atenuação das margens

A estabilidade, tal como o brilho, o equilíbrio de brilho e a lente, é importante na escolha de um projector.

- > Um projector necessita de 30 a 60 minutos para um ajuste adequado.
- Após a substituição da lente, não deverá existir nenhuma distorção óptica, como distorções trapezoidais e barras.
- A lente de desmontagem rápida tem de estar firmemente instalada e o motor eléctrico não pode ser incorrectamente substituído. O ecrã não deve estar desviado numa utilização de longa duração ou durante o arranque ou encerramento do projector.
- Cores de seis eixos do projector (R, G, B, Y, C, M) As funções de ajuste do projector requerem: Matiz, Saturação, Ganho
- Aplicação de projecção vertical ou de 360 graus. É necessário VERIFICAR o desenho de envelhecimento da lâmpada para evitar conflitos com o cliente.

## Cabo HDMI

O sinal de atenuação das margens requer a utilização de transferência digital, os 4 pares de impedância da transferência TMDS requerem um diâmetro 100  $\Omega$ , como indicado abaixo, para manter a qualidade do sinal:

- ▶ 5 M : AWG 26
- ▶ 10 M : AWG 24
- ▶ 15 M : AWG 22
- ➢ 20 M : AWG 22
- ➢ 25 M ∶ AWG 22

#### Segurança de alimentação

- > Utilize apenas o cabo de alimentação fornecido.
- Não coloque quaisquer objectos sobre o cabo de alimentação. Coloque o cabo de alimentação afastado de locais de passagem.
- > Remova as pilhas do controlo remoto caso este não seja utilizado durante um período prolongado.

#### Substituição da lâmpada

A substituição da lâmpada pode ser perigosa se for feita de forma incorrecta. Consulte *Substituição da lâmpada de* projecção na página 42 para instruções de segurança para este procedimento. Antes de substituir a lâmpada:

- > Desligue o cabo de alimentação.
- > Permita que a lâmpada arrefeça durante cerca de uma hora.

#### Limpar o projector

- Desligue o cabo de alimentação antes efectuar a limpeza. Consulte Limpar o projector na página 45.
- > Permita que a lâmpada arrefeça durante cerca de uma hora.

#### Avisos regulamentares

Antes de instalar e utilizar o projector, leia os avisos regulamentares na secção *Conformidade regulamentar* na página 57.

#### Instruções de reciclagem importantes:

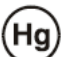

As lâmpadas deste produto contêm mercúrio. Este produto poderá conter outros resíduos electrónicos que poderão ser perigosos caso não sejam correctamente eliminados. Recicle ou elimine o produto de acordo com as leis locais, estatais ou federais. Para obter mais informações, contacte a Electronic Industries Alliance na página <u>WWW.EIAE.ORG</u>. Para obter informações acerca da eliminação da lâmpada consulte a página <u>WWW.LAMPRECYCLE.ORG</u>.

#### Explicações dos símbolos

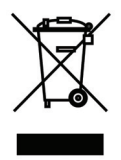

ELIMINAÇÃO: Não utilize os serviços de recolha de lixo doméstico ou lixo municipal para a eliminação de equipamento eléctrico e electrónico. Os países da UE exigem a utilização de serviços de reciclagem independentes.

## Características Principais

- Unidade de peso diminuto, fácil de embalar e transportar.
- Compatível com a maioria das principais normas de vídeo, incluindo NTSC, PAL e SECAM.
- Uma classificação de brilho elevada permite apresentações sob luz solar ou em salas iluminadas.
- Suporta resoluções até WUXGA a 16,7 milhões de cores para proporcionar imagens límpidas.
- Configuração flexível para projecções frontais e posteriores.
- Projecções na linha de visão permanecem homogéneas com a correcção de keystone avançada para projecções transversais.
- Fonte de entrada detectada automaticamente.

## Acerca deste Manual

Este manual destina-se a utilizadores finais e descreve como instalar e utilizar o projector DLP. Sempre que possível, as informações relevantes, tais como uma ilustração e a sua descrição, serão incluídas numa página. Este formato optimizado para impressão é prático e ajuda a poupar papel, protegendo assim o ambiente. Sugerimos que imprima apenas as secções que necessita.

## Nota:

Quando a resolução está definida para WUXGA, é necessário activar a função de redução de branqueamento

## Índice

| COMEÇAR A UTILIZAR                                               | 1        |
|------------------------------------------------------------------|----------|
| LISTA DE VERIFICAÇÃO DA EMBALAGEM                                |          |
| VISTAS DOS COMPONENTES DO PROJECTOR                              |          |
| Vista frontal direita                                            |          |
| Vista superior - botões e LED do menu OSD                        |          |
| Vista traseira                                                   |          |
| Vista inferior                                                   |          |
| COMPONENTES DO CONTROLO REMOTO                                   | 7        |
| ALCANCE DO CONTROLO REMOTO                                       | 9        |
| BOTÕES DO PROJECTOR E DO CONTROLO REMOTO                         | 9        |
| INSTALAÇÃO E UTILIZAÇÃO                                          | 10       |
| INTRODUÇÃO DAS PILHAS NO CONTROLO REMOTO                         |          |
| INSTALAR OU REMOVER A LENTE OPCIONAL                             |          |
| Remover a Lente Existente do Projector                           |          |
| Instalar a Nova Lente                                            |          |
| LIGAR E DESLIGAR O PROJECTOR                                     |          |
| Ajustar a Altura do Projector                                    |          |
| Ajustar A Posição da Imagem Projectada com a Deslocação da Lente |          |
| Ajustar a posição vertical da imagem                             |          |
| Ajustar a posição horizontal da imagem                           |          |
| Diagrama de Intervalos de Deslocação                             |          |
| AJUSTAR O ZOOM, FOCAGEM E KEYSTONE                               |          |
| AJUSTAR O VOLUME                                                 |          |
| DEFINIÇÕES DO MENU DE EXIBIÇÃO NO ECRÃ (OSD)                     | 20       |
| CONTROLOS DO MENU OSD                                            | 20       |
| Navegar pelo menu OSD                                            | 20<br>20 |
| DEFINIR O IDIOMA DO MENU OSD                                     | 21       |
| VISÃO GERAL DO MENU OSD                                          | 22       |
| Config. Imagem                                                   |          |
| Config. avancada                                                 |          |
| Config. do ecrã                                                  |          |
| Distorcão                                                        |          |
| HSG                                                              |          |
| Equilíbrio de branco                                             |          |
| Definições de Som                                                |          |
| CONFIG. TEMPORIZ.                                                |          |
| CONFIG. BÁSICA                                                   |          |
| Defin. de Menu                                                   |          |
| Modo de Lâmpada                                                  |          |
| CONFIG. AVANÇADA                                                 |          |
| Config. avançada                                                 |          |
| MENU INFORMAÇÕES                                                 |          |
| MANUTENÇÃO E SEGURANÇA                                           | 42       |
| SUBSTITUIÇÃO DA LÂMPADA DE PROJECÇÃO                             |          |
| LIMPAR O PROJECTOR                                               |          |
| Limpar a lente                                                   |          |
| Limpar a caixa                                                   |          |
| UTILIZAR O BLOQUEIO FÍSICO                                       |          |
| Utilizar o Bloqueio Kensington <sup>®</sup>                      |          |
| Litilização da corrente de segurança                             | 46       |

| RESOLUÇÃO DE PROBLEMAS                      | 47 |
|---------------------------------------------|----|
| PROBLEMAS E SOLUÇÕES COMUNS                 |    |
| SUGESTÕES PARA RESOLUÇÃO DE PROBLEMAS       |    |
| Mensagens de erro LED                       |    |
| PROBLEMAS DE IMAGEM                         |    |
| PROBLEMAS COM A LÂMPADA                     |    |
| PROBLEMAS COM O CONTROLO REMOTO             |    |
| Problemas de Áudio                          |    |
| REPARAR O PROJECTOR                         |    |
| P & R DE HDMI                               |    |
| ESPECIFICAÇÕES                              | 51 |
| Especificações                              |    |
| DISTÂNCIA E TAMANHO DA PROJECÇÃO (1080P)    |    |
| Distância de Projecção e Tabela de Tamanhos |    |
| TABELA DE TEMPORIZAÇÕES                     |    |
| DIMENSÕES DO PROJECTOR                      |    |
| CONFORMIDADE REGULAMENTAR                   |    |
| AVISO DA FCC                                |    |
| Canadá                                      |    |
| Certificações de segurança                  |    |
| ANEXO I                                     |    |
| PROTOCOLO RS-232C                           |    |
| ANEXO II                                    | 62 |
|                                             | 63 |
|                                             |    |
| D5185HD MISTURA DE CONTORNOS                |    |
| Requisitos de equipamento                   |    |
| instruções para Mistura de Contornos        |    |

# **COMEÇAR A UTILIZAR**

## Lista de verificação da embalagem

Retire cuidadosamente o projector da embalagem e verifique se a mesma contém os seguintes itens:

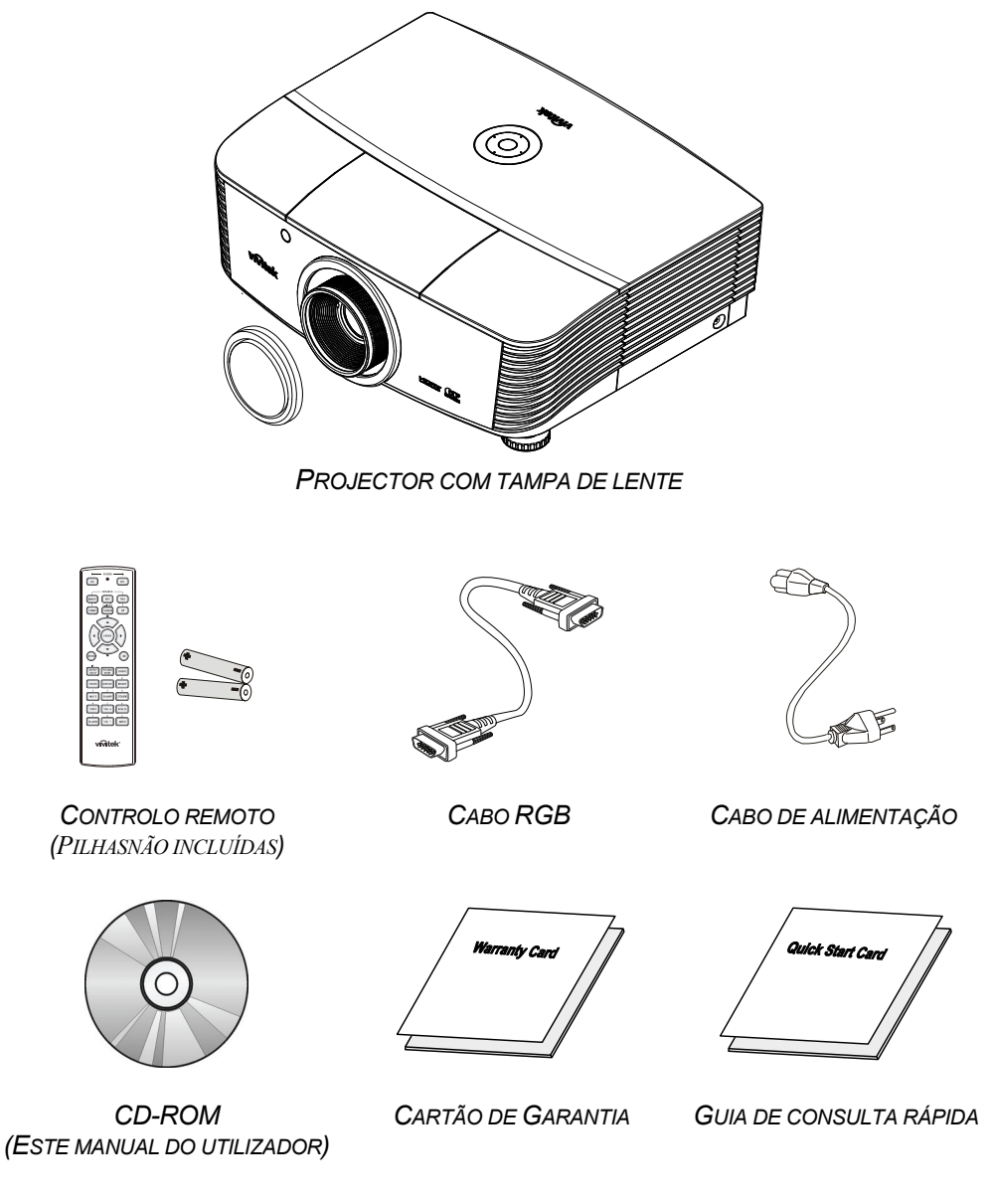

Contacte imediatamente o seu revendedor se algum dos itens estiver em falta, se encontrar danificado ou se a unidade não funcionar. Recomendamos que guarde o material de embalagem original caso precise de devolver o equipamento durante o período de garantia.

#### Atenção:

Evite utilizar o projector em ambientes com pó.

## Vistas dos componentes do projector

# Vista frontal direita

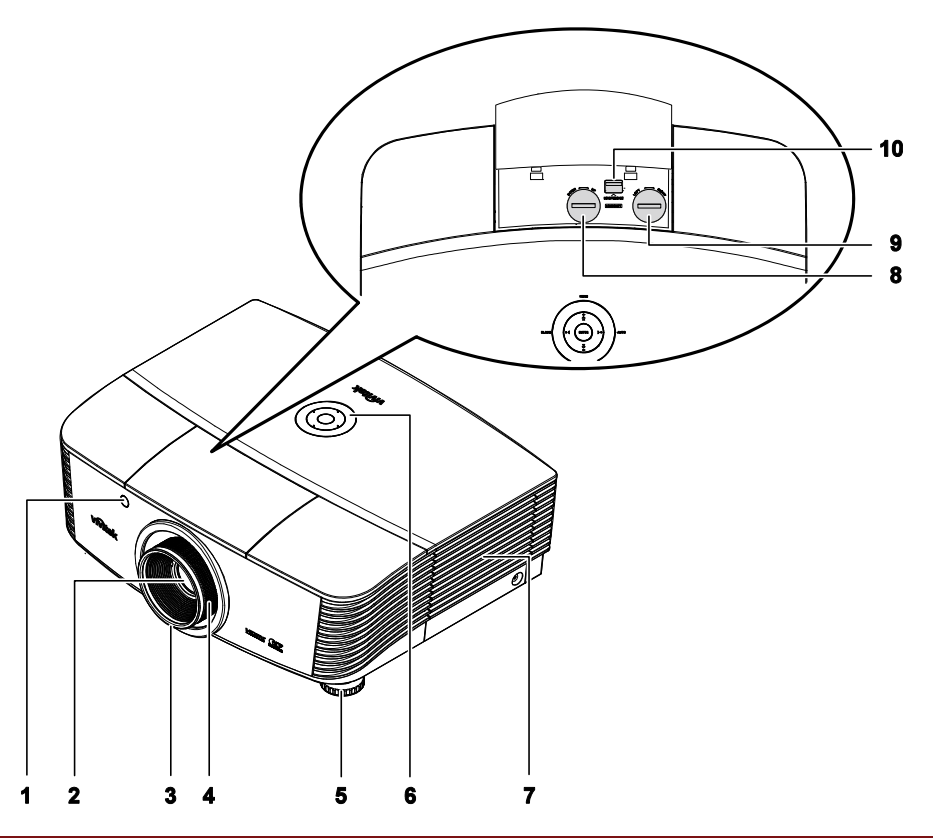

| Ітем | <u> </u>                       | DESCRIÇÃO                                                       | CONSULTE A<br>PÁGINA: |
|------|--------------------------------|-----------------------------------------------------------------|-----------------------|
| 1.   | Receptor IV                    | Recebe o sinal IV do controlo remoto                            | 7                     |
| 2.   | Lente                          | Lente de projecção                                              |                       |
| 3.   | Anel de focagem                | Foca a imagem projectada                                        | 18                    |
| 4.   | Anel de zoom                   | Aumenta a imagem projectada                                     | 10                    |
| 5.   | Botão de Ajustamento da altura | Ajusta o nível do projector                                     | 15                    |
| 6.   | Botões de função               | Consulte a secção Vista superior - botões e<br>LED do menu OSD. | 3                     |
| 7.   | Tampa da lâmpada               | Remova a tampa para substituir a lâmpada                        | 42                    |
| 8.   | Deslocação vertical da lente   | Ajusta a posição vertical da imagem                             | 16                    |
| 9.   | Deslocação horizontal da lente | Ajusta a posição horizontal da imagem                           | 17                    |
| 10.  | Botão de libertação da lente   | Pressione o botão de libertação antes de<br>remover a lente     | 11                    |

#### Importante:

As aberturas de ventilação do projector permitem uma boa circulação de ar, que arrefece a lâmpada do projector. Não bloqueie as aberturas de ventilação.

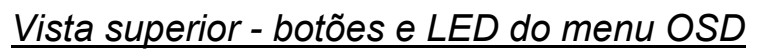

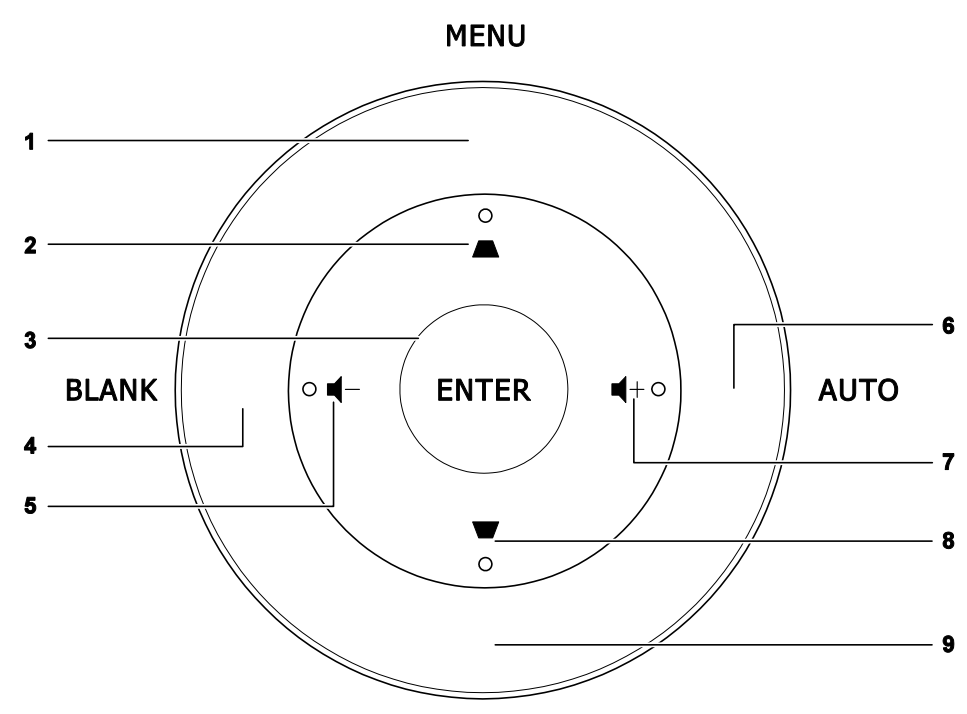

SOURCE

| Ітем | Nоме         | DESCRIÇÃO                                                                                          | CONSULTE A<br>PÁGINA: |
|------|--------------|----------------------------------------------------------------------------------------------------|-----------------------|
| 1.   | MENU         | Abre e fecha os menus OSD                                                                          |                       |
| 2.   | •            | <ul><li>Navega e altera as definições no menu OSD</li><li>Menu Rápido - Para Keystone</li></ul>    | 20                    |
| 3.   | ENTER        | Aceder ou confirmar o item seleccionado do menu OSD                                                |                       |
| 4.   | BLANK        | Apresenta um ecrã em branco e corta o som                                                          |                       |
| 5.   | ┫-           | <ul> <li>Navega e altera as definições no menu OSD</li> <li>Menu Rápido - Para Volume -</li> </ul> | 20                    |
| 6.   | AUTO         | Optimiza o tamanho da imagem, posição e resolução                                                  |                       |
| 7.   | <b>■</b> +   | <ul> <li>Navega e altera as definições no menu OSD</li> <li>Menu Rápido - Para Volume +</li> </ul> | 20                    |
| 8.   | ▼            | <ul><li>Navega e altera as definições no menu OSD</li><li>Menu Rápido - Para Keystone</li></ul>    | 20                    |
| 9.   | Botão SOURCE | Fonte de entrada alternativa                                                                       |                       |

## <u>Vista traseira</u>

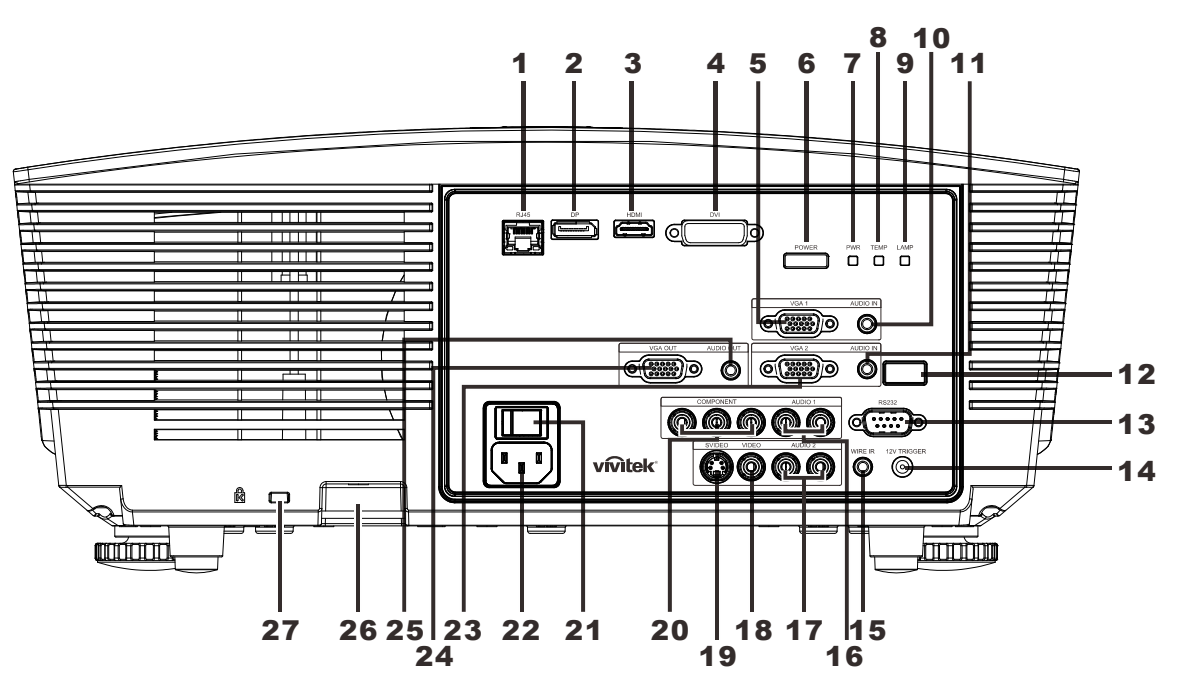

| Ітем | Nоме                    | DESCRIÇÃO CONSULTE A PÁGINA:                                                                                                    |                                             |         |  |
|------|-------------------------|----------------------------------------------------------------------------------------------------|---------------------------------------------|---------|--|
| 1.   | RJ-45                   | Ligação de um cabo LA                                                                                                    | Ligação de um cabo LAN a partir da Ethernet |         |  |
| 2.   | DP                      | Ligação de um cabo DI<br>DISPLAYPORT                                                                                                    | SPLAYPORT a partir de um dispo              | ositivo |  |
| 3.   | HDMI                    | Ligação de um cabo HE                                                                                                    | DMI a partir de um dispositivo HD           | MI      |  |
| 4.   | DVI                     | Ligação de um cabo DV                                                                                                    | /I a partir de um computador                |         |  |
| 5.   | VGA1                    | Ligação de um cabo RC<br>capacidade de vídeo                                                                                                    | GB de um computador ou disposit             | ivo com |  |
| 6.   | BOTÃO DE<br>ALIMENTAÇÃO | Liga ou desliga o projector (o interruptor de alimentação principal deve ser ligado primeiro). <b>13</b><br>Prima para colocar o projector em modo de suspensão. |                                             | 13      |  |
|      |                         | Azul estático                                                                                                    | Lâmpada preparada                           |         |  |
| 7.   | LED de<br>Alimentação   | Vermelho intermitente                                                                                                    | Código de erro                              |         |  |
|      | 5                       | Vermelho intermitente                                                                                                    | A ligar/ a arrefecer                        | 40      |  |
|      | LED de                  | Vermelho estático                                                                                                    | Sobreaquecimento                            | 40      |  |
| δ.   | Temperatura             | Vermelho intermitente                                                                                                    | Código de erro                              |         |  |
| 9.   | LED Lâmpada             | Vermelho intermitente                                                                                                    | Código de erro                              |         |  |
| 10.  | Entrada AUDIO<br>(VGA1) | Ligação de um cabo de ÁUDIO a partir de um dispositivo de entrada                                                                                                |                                             |         |  |
| 11.  | Entrada AUDIO<br>(VGA2) | Ligação de um cabo de ÁUDIO a partir de um dispositivo de entrada                                                                                                |                                             |         |  |
| 12.  | Receptor IV             | Para receber o sinal IV proveniente do controlo remoto                                                                                                    |                                             |         |  |

| Ітем | Nоме                                | DESCRIÇÃO                                                                                            | CONSULTE A<br>PÁGINA: |
|------|-------------------------------------|----------------------------------------------------------------------------------------------------|-----------------------|
| 13.  | RS-232                              | Ligação de um cabo de porta de série RS-232 para controlo remoto                                     |                       |
| 14.  | Saída de 12V                        | Ligar a saída de 12 V (Accionador do ecrã – Para os controladores de ecrã utilizados)                |                       |
| 15.  | WIRE IR                             | Ligação por cabo do controlo remoto (liga ao conector do<br>por cabo no conjunto do controlo remoto) | o controlo remoto     |
| 16.  | ÁUDIO 1                             | Ligação de um cabo de ÁUDIO a partir de um dispositivo                                               | de entrada            |
| 17.  | ÁUDIO 2                             | Ligação do cabo de ÁUDIO do dispositivo de entrada<br>Partilha de entrada de áudio com DVI.          |                       |
| 18.  | VIDEO                               | Ligar o cabo COMPOSTO a partir de um dispositivo de v                                                | ídeo                  |
| 19.  | S-VIDEO                             | Ligação de um cabo S-video a partir de um dispositivo de vídeo                                       |                       |
| 20.  | COMPONENTE                          | Ligar o caboComponente a um monitor                                                                  |                       |
| 21.  | Botão de<br>alimentação             | Ligar/desligar o projector                                                                           |                       |
| 22.  | ENTRADA AC                          | Ligação do cabo de alimentação                                                                       |                       |
| 23.  | VGA2                                | Ligação de um cabo RGB de um computador ou dispositi<br>capacidade de vídeo                          | ivo com               |
| 24.  | SAÍDA VGA                           | Ligar o cabo RGB a um monitor<br>(Passagem com VGA1 apenas)                                          |                       |
| 25.  | AUDIO OUT<br>(SAÍDA DE ÁUDIO)       | Ligação de um cabo de ÁUDIO para circuito de áudio                                                   |                       |
| 26.  | Bloqueio de segurança               | Ajuda a proteger o projector contra uso não autorizado                                               | 16                    |
| 27.  | Bloqueio do tipo<br>Kensington Lock | Fixa a um objecto com o sistema de bloqueio<br>Kensington®                                           | 40                    |

## Nota:

Para SAÍDA 12V

• Para usar esta funcionalidade é necessário ligar o conector antes de ligar/desligar o projector.

• Os controladores do ecrã são fornecidos e mantidos pelos respectivos fabricantes.

• Não utilize esta ficha para qualquer utilização que não a originalmente prevista.

#### Nota:

Se o seu equipamento de vídeo possuir conectores S-VIDEO e RCA (vídeo composto), ligue ao conector S-VIDEO. O conector S-VIDEO proporciona um sinal de melhor qualidade.

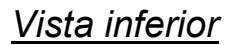

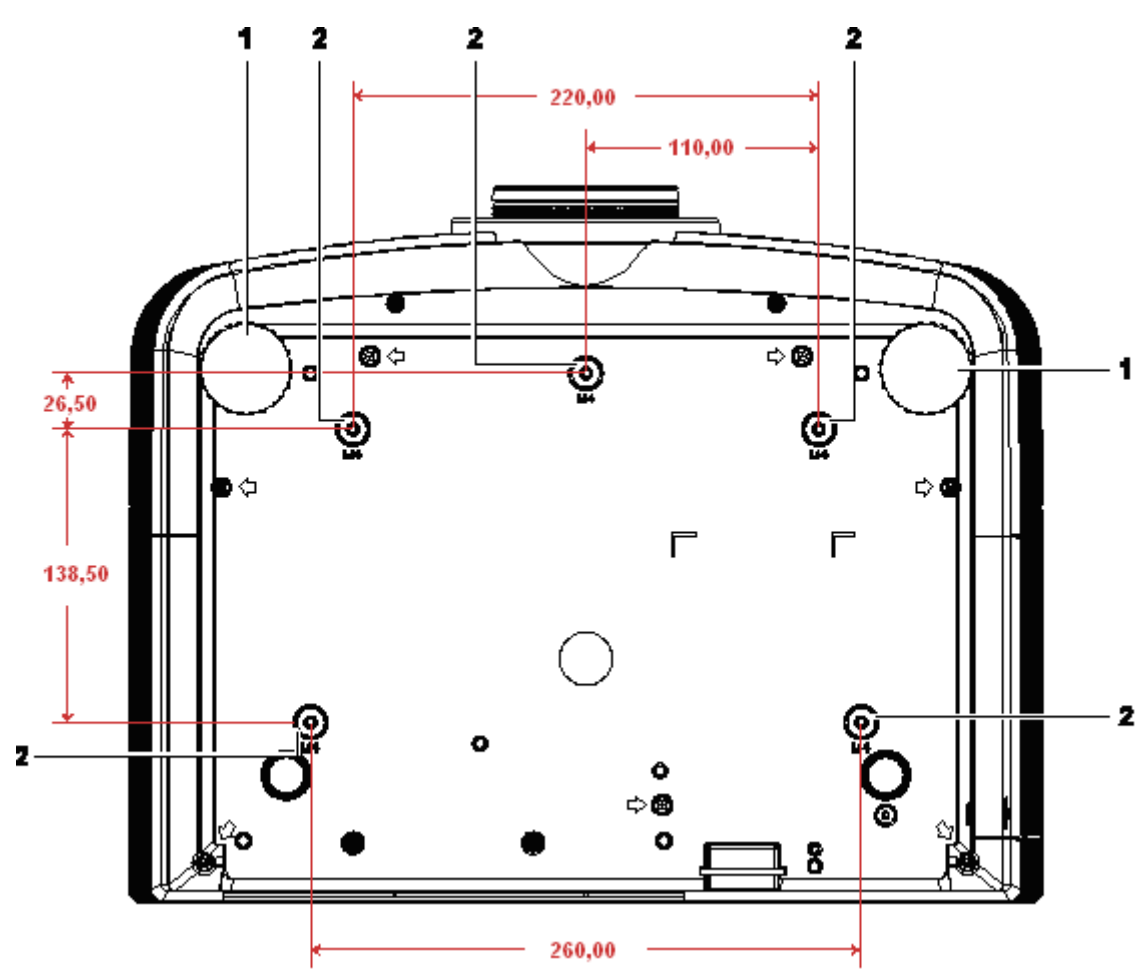

| Ітем | Nоме                                  | DESCRIÇÃO                                                                                            | CONSULTE A<br>PÁGINA: |
|------|---------------------------------------|----------------------------------------------------------------------------------------------------|-----------------------|
| 1.   | Botão de ajustamento<br>de inclinação | Rodar o botão para ajustar o ângulo do projector.                                                    | 15                    |
| 2.   | Orifícios para<br>montagem no tecto   | Contacte a loja onde comprou o projector para mais informação sobre como montar o projector no tecto |                       |

#### Nota:

Quando proceder á instalação, utilize apenas suportes de montagem no tecto aprovados pela UL. Para instalações no tecto, utilize suportes de montagem aprovados e parafusos M4 com um comprimento máximo de 6 mm (0,23 polegadas).

O suporte para montagem no tecto deve ter a forma e força adequada. A capacidade de carga do suporte de montagem no tecto deve exceder o peso do equipamento instalado e, como precaução adicional, deve ser capaz de suportar o triplo do peso do equipamento (nunca menos do que 5,15 kg) durante mais de 60 segundos.

## Componentes do controlo remoto

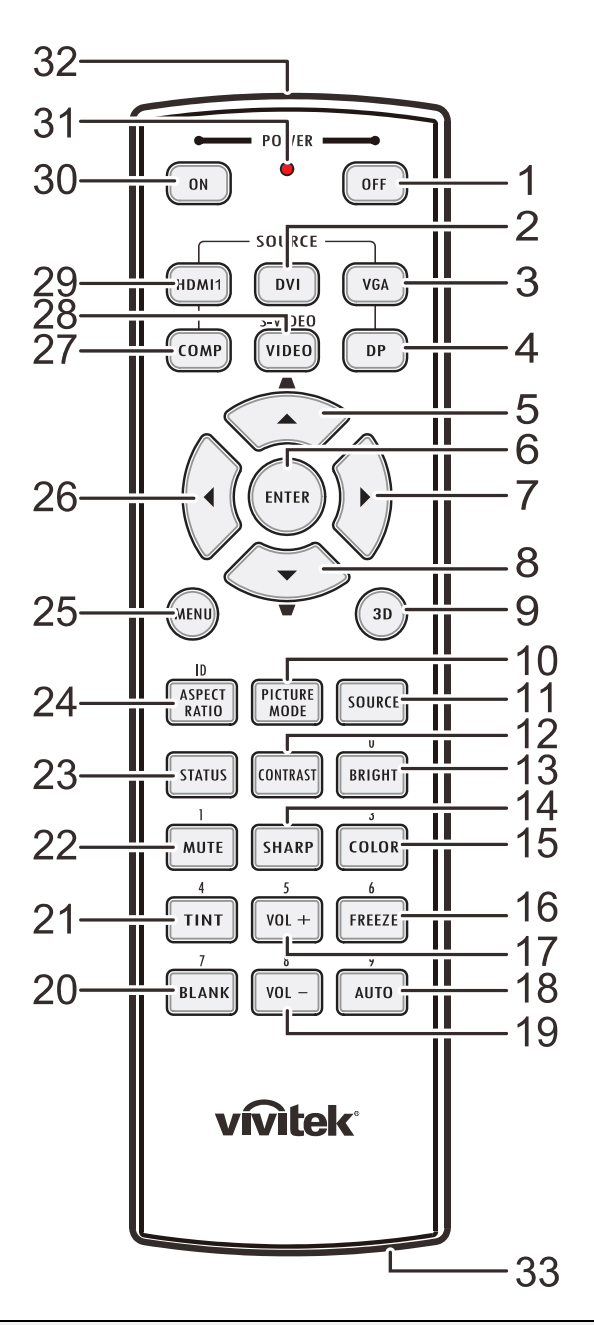

#### Importante:

**1.** Evite utilizar o projector com iluminação fluorescente ligada. Algumas luzes fluorescentes de alta frequência podem interferir com a utilização do controlo remoto.

**2.** Certifique-se de que não existe qualquer obstáculo entre o controlo remoto e o projector. Caso exista um obstáculo entre o controlo remoto e o projector, poderá reflectir o sinal do controlo remoto utilizando superfícies reflectivas, como por exemplo o ecrã do projector.

**3.** Os botões e teclas do projector têm as mesmas funções dos botões correspondentes do controlo remoto. Este manual do utilizador descreve as funções com base no controlo remoto.

# Projector DLP - Manual do utilizador

| Ітем | Nome                                        | Descrição                                                                               | CONSULTE A<br>PÁGINA: |
|------|---------------------------------------------|-----------------------------------------------------------------------------------------|-----------------------|
| 1.   | Desligar                                    | Desliga o projector                                                                     | 13                    |
| 2.   | DVI                                         | Apresenta a selecção de fonte DVI                                                       |                       |
| 3.   | VGA                                         | Apresenta a selecção de fonte VGA                                                       |                       |
| 4.   | DP                                          | Apresenta a selecção de fonte Display Port                                              |                       |
| 5.   | Botão do cursor para<br>cima / Distorção+   | Navegar e alterar as definições do OSD<br>Menu rápido – Para Keystone                   |                       |
| 6.   | ENTER                                       | Aceder e confirmar as definições no menu OSD                                            |                       |
| 7.   | Botão do cursor para a<br>direita           | Navega e altera as definições no menu OSD                                               | 20                    |
| 8.   | Botão do cursor para<br>baixo / Distorção - | Navegar e alterar as definições do OSD<br>Menu rápido – Para Keystone                   |                       |
| 9.   | 3D (3D)                                     | Activar vídeo 3D (não disponível na série D5180HD)                                      |                       |
| 10.  | MODO DE IMAGEM                              | Altera a definição do Modo de exibição                                                  |                       |
| 11.  | Botão SOURCE                                | Fonte de entrada alternativa                                                            |                       |
| 12.  | CONTRASTE                                   | Apresenta a barra de definições do contraste                                            |                       |
| 13.  | BRILHANTE                                   | Apresenta a barra de definições da luminosidade                                         |                       |
| 14.  | NITIDEZ                                     | Apresenta a barra de definições da nitidez                                              |                       |
| 15.  | SATURAÇÃO DA COR                            | Apresenta a barra de definições da cor                                                  |                       |
| 16.  | PARAR                                       | Congela/descongela a imagem no ecrã                                                     |                       |
| 17.  | VOL +                                       | Ajusta o volume                                                                         |                       |
| 18.  | AUTO                                        | Ajuste automático da frequência, fase e posição                                         |                       |
| 19.  | VOL -                                       | Ajusta o volume                                                                         |                       |
| 20.  | VAZIO                                       | Faz com que o ecrã fique vazio                                                          |                       |
| 21.  | MATIZ DE COR                                | Apresenta a barra de definições do matiz de cor                                         |                       |
| 22.  | SEM SOM                                     | Corta o som do altifalante incorporado                                                  |                       |
| 23.  | ESTADO                                      | Abre o menu de Estado do OSD (o menu abre apenas q detectado um dispositivo de entrada) | uando for             |
| 24.  | FORMATO DE<br>IMAGEM                        | Apresenta as selecções do FORMATO DE IMAGEM                                             |                       |
| 25.  | MENU                                        | Abre o menu OSD                                                                         |                       |
| 26.  | Botão do cursor para a<br>esquerda          | Navega e altera as definições no menu OSD                                               | 20                    |
| 27.  | COMPONENTE                                  | Apresenta a selecção de fonte Componente                                                |                       |
| 28.  | VIDEO                                       | Apresenta a selecção de fonte de VÍDEO                                                  |                       |
| 29.  | HDMI 1                                      | Apresenta a selecção da fonte HDMI 1                                                    |                       |
| 30.  | Ligar                                       | Liga o projector 13                                                                     |                       |
| 31.  | LED de estado                               | Acende quando o controlo remoto é utilizado                                             |                       |
| 32.  | Transmissor IV                              | Transmite sinais para o projector                                                       |                       |
| 33.  | Conector do controlo<br>remoto por cabo     | Função do controlo remoto por cabo                                                      |                       |

## Alcance do controlo remoto

O controlo remoto utiliza sinais infravermelhos para controlar o projector. Não é necessário apontar o controlo remoto directamente para o projector. Desde de que não segure o controlo remoto perpendicularmente aos lados ou à traseira do projector, o controlo remoto funcionará bem dentro de um raio de aproximadamente 7 metros (23 feet) e 15 graus acima ou abaixo do nível do projector. Se o projector não responder ao controlo remoto, aproxime-se um pouco.

## Botões do projector e do controlo remoto

O projector pode ser operado através do controlo remoto ou dos botões no topo do mesmo. Todas as operações podem ser executadas com o controlo remoto; no entanto, os botões do projector têm funções limitadas.

# INSTALAÇÃO E UTILIZAÇÃO

## Introdução das pilhas no controlo remoto

 Remova a tampa o compartimento das pilhas deslizando-a na direcção da seta.

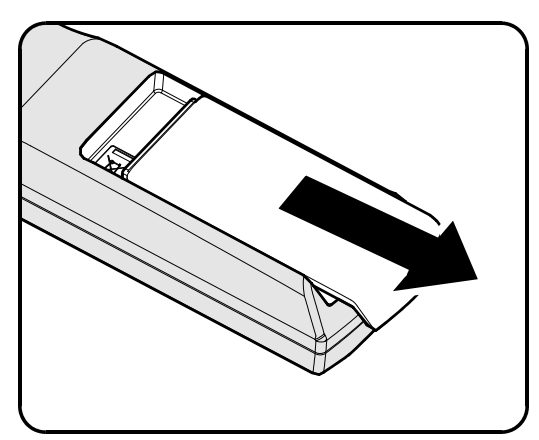

2. Introduza as pilhas com a pólo positivo virado para cima.

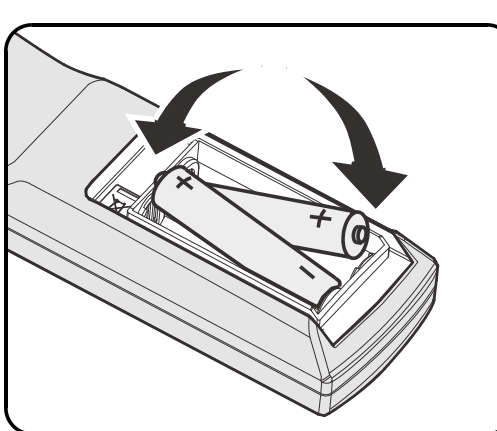

**3.** Volte a colocar a tampa do compartimento.

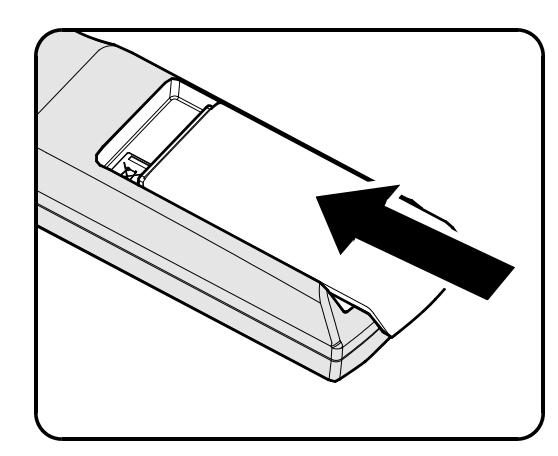

### Atenção:

1. Utilize apenas pilhas AA (recomenda-se a utilização de pilhas alcalinas).

2. Elimine as pilhas usadas de acordo com as normas locais.

3. Remova as pilhas se não utilizar o projector durante longos períodos de tempo.

## Instalar ou Remover a Lente Opcional

#### Atenção:

- Não abanar ou exercer demasiada pressão sobre o projector ou o componente da lente uma vez que o projector e o componente da lente contém peças de precisão.
- Antes de remover ou instalar a lente, certifique-se de que o projector está desligado, aguarde que as ventoinhas de arrefecimento estejam paradas e desligue o interruptor de alimentação principal.
- Não toque na superfície da lente durante a remoção ou instalação da mesma.
- Não permita o depósito de impressões digitais, pó ou substancias oleosas na superfície da lente.
- Não risque a superfície da lente.
- Trabalhe numa superfície nivelada com um pano suave sob o mesmo para evitar riscá-lo.
- Se remover e armazenar a lente, coloque a tampa da lente no projector para evitar a entrada de pó e sujidade.

## Remover a Lente Existente do Projector

- Puxe e liberte a tampa da lente de forma a abrir como apresentado.
- **2.** Pressione o botão de LIBERTAÇÃO DA LENTE para desbloquear.

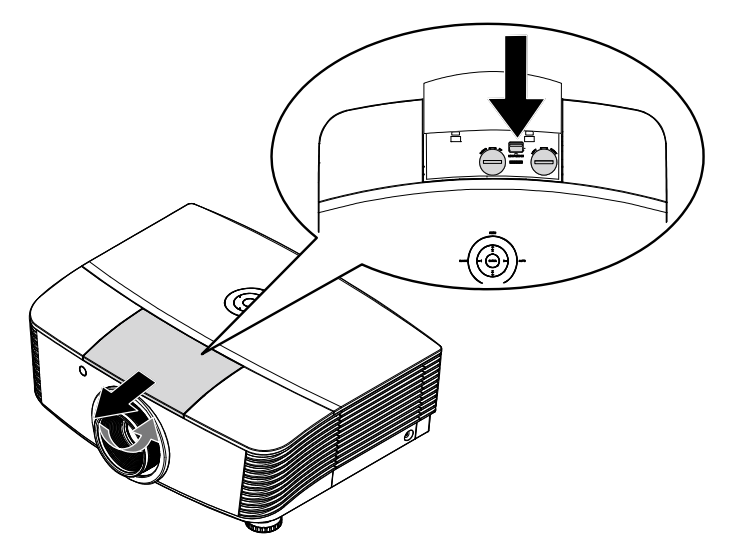

- **3.** Pegue na lente.
- **4** Rode a lente para a esquerda. A lente existente será liberta.

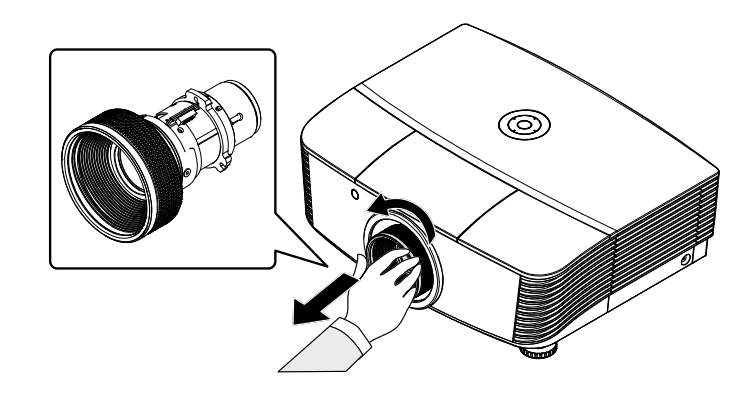

**5.** Remova a lente com cuidado.

## Instalar a Nova Lente

**1**. Alinhe as marcações e posicione os contactos eléctricos correctamente conforme apresentado na imagem.

Nota:

Os pinos da IRIS deverão estar na direcção apresentada na imagem.

**2.** Rode a lente para a direita até esta fixar.

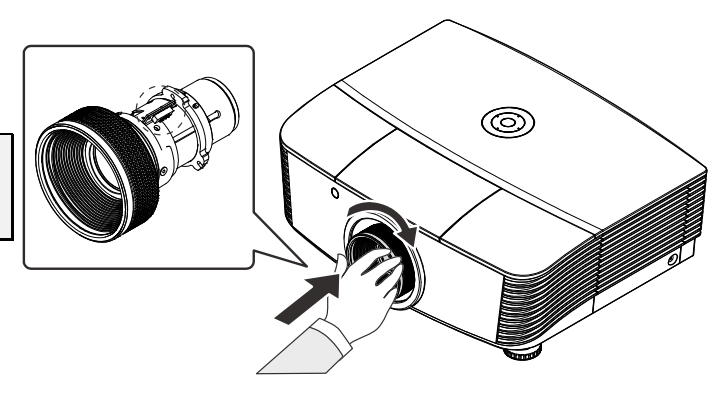

## Ligar e desligar o projector

- 1 Remova a tampa da lente.
- 2. Ligue correctamente o cabo de alimentação e o cabo de sinal. Quando a ligação estiver estabelecida, o led de alimentação ficará vermelho.

## remoto.

O LED de alimentação ficará vermelho intermitente O ecrã inicial será apresentado em aproximadamente 30 segundos. Na primeira utilização do projector, pode seleccionar o idioma pretendido a partir do menu rápido depois da apresentação do ecrã inicial.

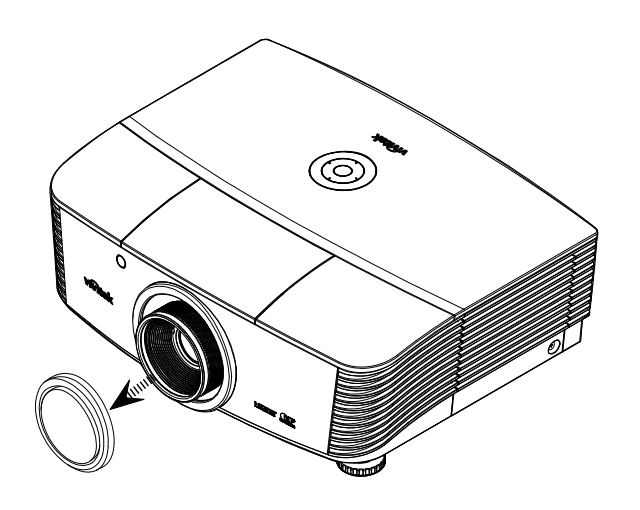

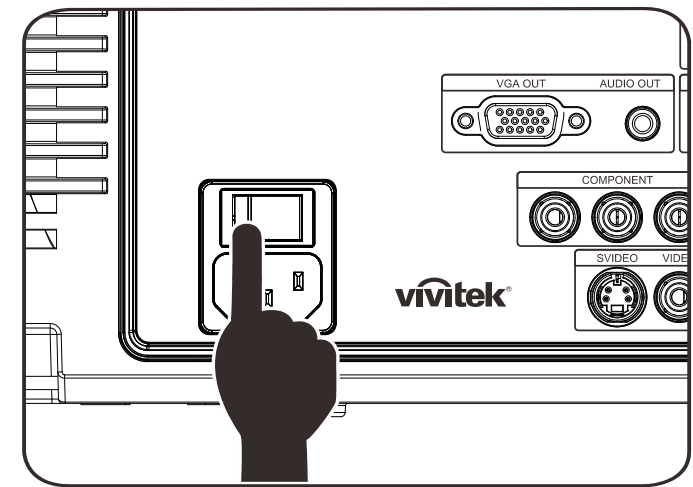

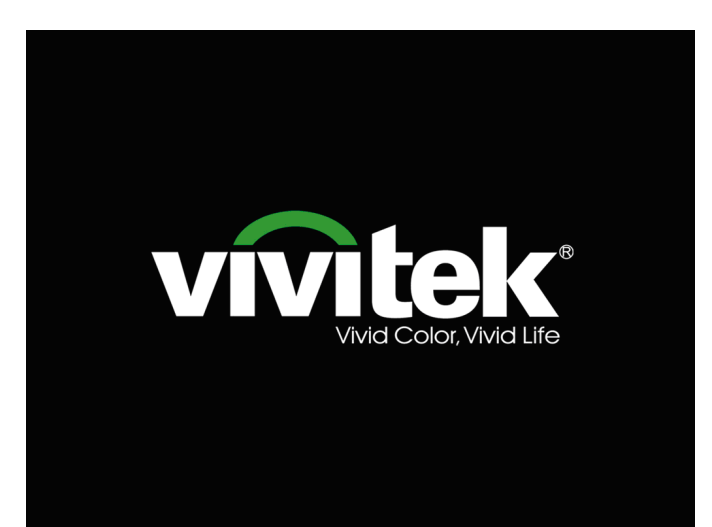

## Projector DLP - Manual do utilizador

- 4. Caso esteja ligado mais do que um dispositivo de entrada, prima o botão FONTE para percorrer os dispositivos.
  (A entrada Componente é suportada através da utilização do ADAPTADOR DE RGB PARA COMPONENTE.)
- DVI: DVI
- HDMI: HDMI
- VGA1/ VGA2: RGB Analógico
- DP: Entrada DISPLAYPORT
- Sinal de vídeo Componente: Entrada de DVD YCbCr / YPbPr, ou entrada HDTV YPbPr através de conector HD15
- S-Video: Super vídeo (Y/C separado)
- Vídeo composto: Vídeo composto tradicional
- Quando for exibida a mensagem "Desligar? /Prima novamente o botão Alimentação", prima o botão ALIMENTAÇÃO. O projector irá desligar-se.

| DESLIC | SAR                                |
|--------|------------------------------------|
| 0      | Prima o botão Power novamente      |
|        | para apagar.                       |
|        | Prima qualquer botão para cancelar |

#### Atenção:

- 1. Certifique-se de que a tampa da lente está removida antes de ligar o projector.
- 2. Não desligue o cabo de alimentação antes de o LED ALIMENTAÇÃO parar de piscar, o que indica que o projector já arrefeceu.

## Ajustar a Altura do Projector

Tenha o seguinte em conta aquando da instalação do projector:

- A mesa de apoio do projector deverá ser nivelada e robusta.
- Coloque o projector de forma a que esteja o mais perpendicular possível em relação ao ecrã.
- Remova o Suporte do Pé Posterior antes de ajustar a posição do ângulo de projecção.
- Certifique-se de que os cabos estão distribuídos de forma segura. Pode tropeçar neles.
- 1. Para elevar o projector, rode os parafusos de ajuste no sentido contrário dos ponteiros do relógio

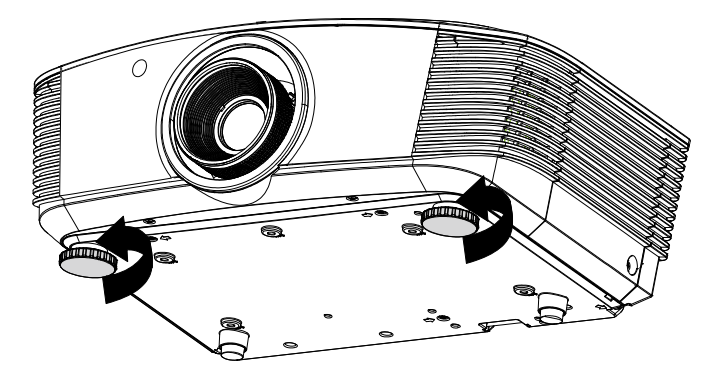

2. Para baixar o projector, levante-o e rode os parafusos de ajuste no sentido dos ponteiros do relógio.

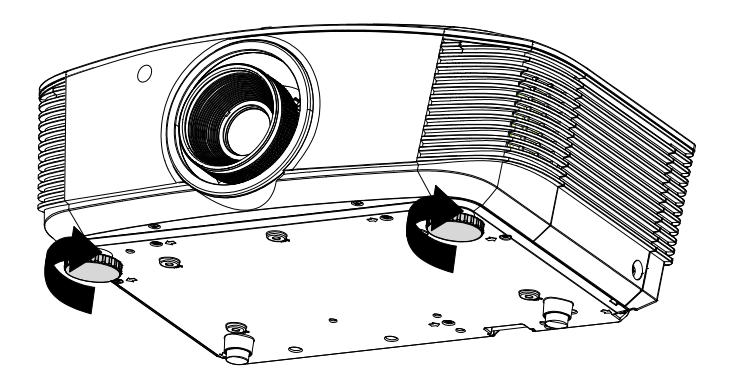

## Ajustar A Posição da Imagem Projectada com a Deslocação da Lente

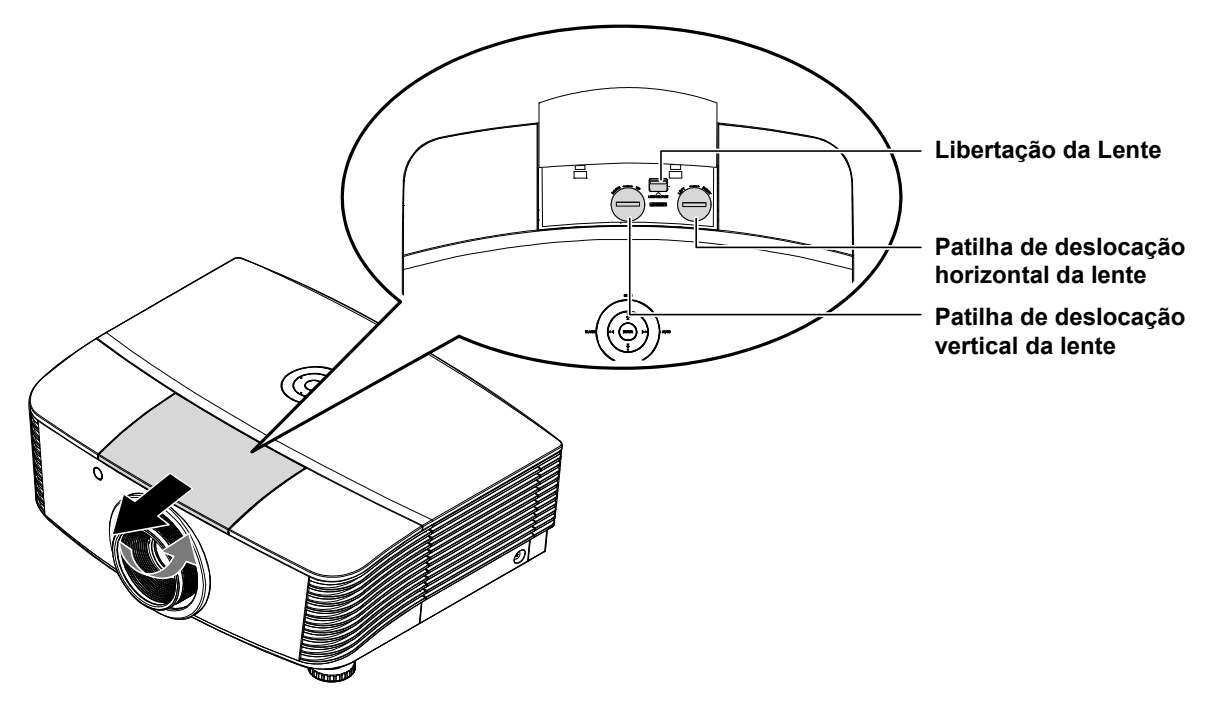

A funcionalidade de Deslocação da lente permite o ajustamento da posição da imagem projectada, horizontal ou verticalmente, nos intervalos detalhados abaixo.

A Deslocação é um sistema exclusivo que permite a deslocação da lente mantendo uma relação de contraste ANSI superior aos sistemas de deslocação de lente tradicionais.

## Ajustar a posição vertical da imagem

A altura vertical da imagem pode ser ajustada entre 120 e -40% de metade da altura da imagem. Tenha em atenção que a o ajustamento máximo da altura vertical da imagem pode ser limitada pela posição horizontal da imagem. Por exemplo, não é possível obter a posição vertical máxima da imagem apresentada acima se a posição horizontal da imagem estiver no máximo. Consulte o diagrama de Intervalos de Deslocação abaixo para mais explicações.

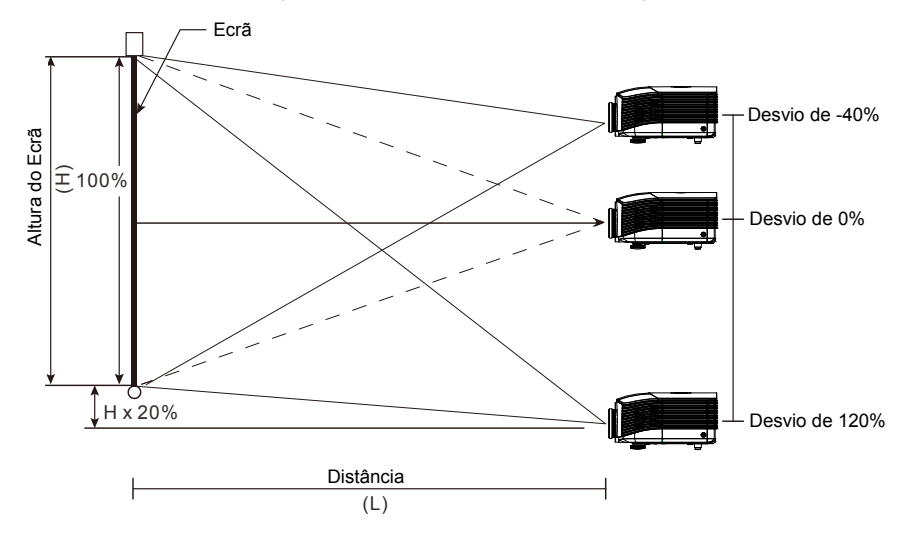

## Ajustar a posição horizontal da imagem

Com a lente na posição central, a posição horizontal da imagem pode ser ajustada para a esquerda ou para a direita até um máximo de 10% de metade da largura da imagem. Tenha em atenção que o ajustamento máximo da largura horizontal da imagem pode ser limitada pela posição vertical da imagem. Por exemplo, não é possível obter a posição horizontal máxima da imagem apresentada acima se a posição vertical da imagem estiver no máximo. Consulte o diagrama de Intervalos de Deslocação abaixo para mais explicações.

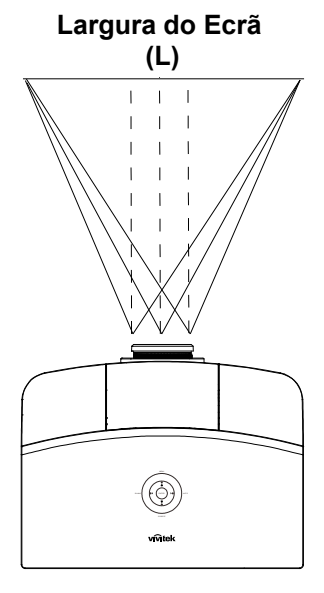

## Diagrama de Intervalos de Deslocação

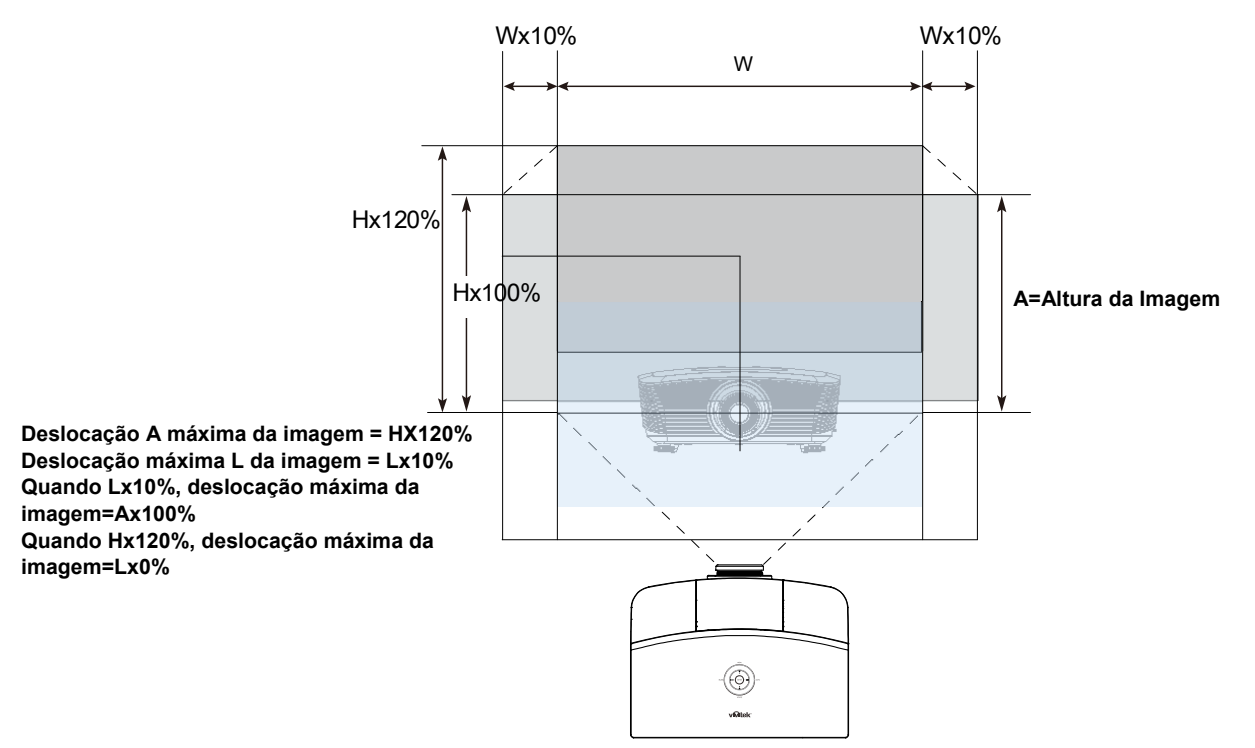

## Ajustar o Zoom, Focagem e Keystone

- 1. Utilize o controlo Imagem-zoom (apenas no projector) para redimensionar a imagem projectada e o tamanho do ecrã.
- 2. Use o controlo Imagem-focagem (apenas no projector) para dar maior nitidez à imagem projectada.
- Utilize os botões de DISTORÇÃO (no projector ou no controlo remoto) para corrigir o efeito trapezóide da imagem (parte superior ou inferior mais larga).

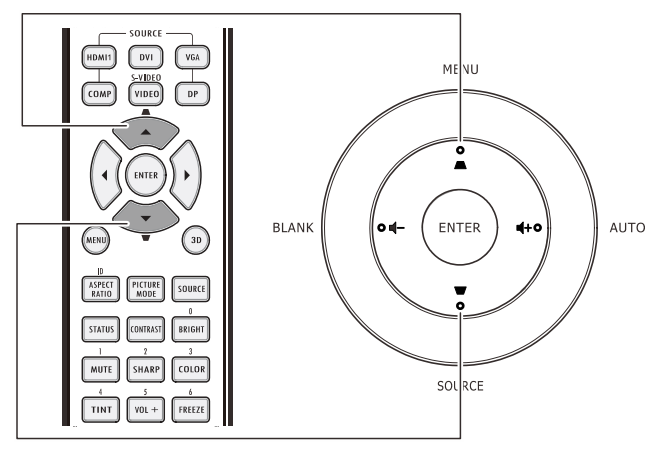

Controlo remoto e painel do OSD

0

O

**4.** O controlo de distorção será exibido no ecrã.

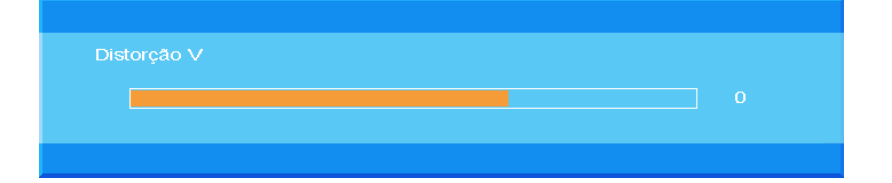

## Ajustar o volume

1. Prima os botões OWER Volume **◄►** / Volume Off MENU +/- no controlo remoto. HDMI1 DVI VGA O controlo de volume será exibido no ecrã. • AUTO ENTER BLANK 0 🖬 **4**+0 ASPECT PICTURE SOURCE STATUS CONTRAST BRIGHT . TINT VOL + FREEZE BLANK VOL - AUTO SOURCE 2. Prima os botões ◀+ ou vivitek Ino teclado para ajustar o Volume +/-.

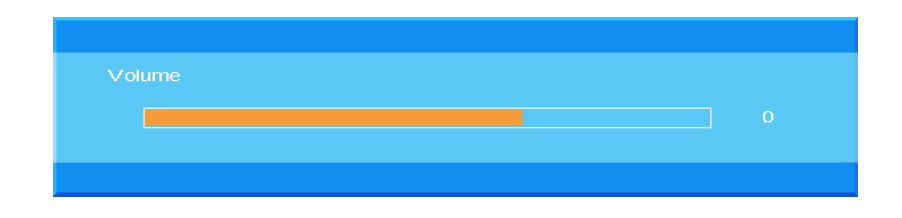

**3.** Prima o botão **Sem som** para desligar o áudio (Esta função apenas está disponível no controlo remoto).

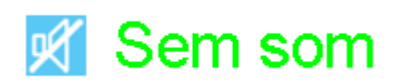

# DEFINIÇÕES DO MENU DE EXIBIÇÃO NO ECRÃ (OSD)

## Controlos do menu OSD

O projector dispõe de um menu OSD que permite ajustar a imagem e alterar várias definições.

## Navegar pelo menu OSD

Pode usar os botões de cursor no controlo remoto ou os botões no topo do projector para navegar e fazer alterações no OSD. A ilustração seguinte mostra os botões correspondentes do projector.

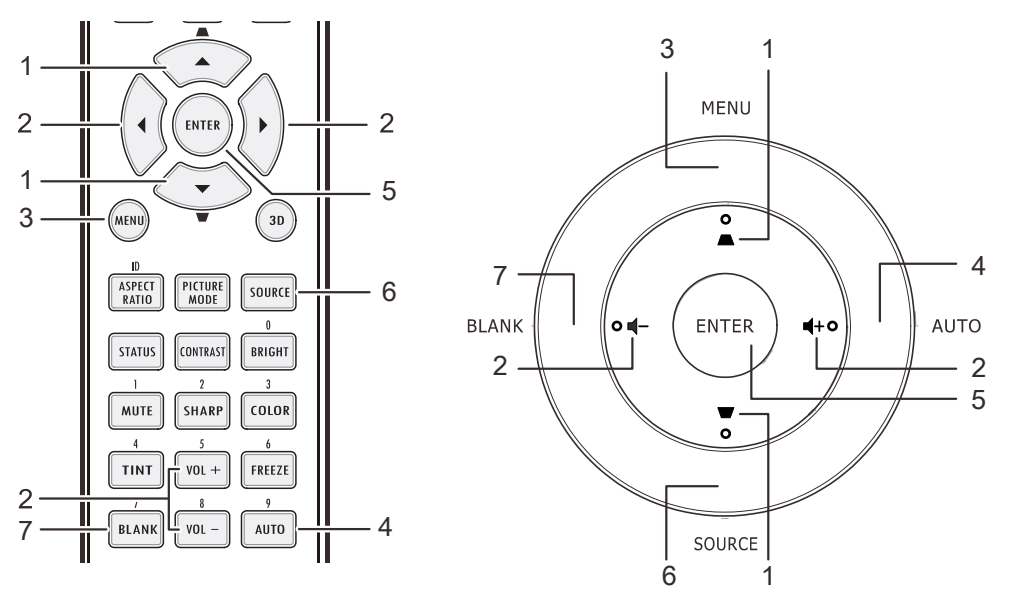

- 1. Para aceder ao menu OSD, prima o botão **MENU**.
- Existem sete menus. Prima o botão de cursor ▲ ▼ para percorrer os menus.
- Seleccione uma opção do menu principal, Prima ENTER ou o botão ► para aceder a um submenu. Prima o botão do cursor ▲ ▼ para se deslocar para cima e para baixo num submenu.
- Seleccione uma opção do submenu, Prima ENTER ou ► para aceder ao item seleccionado. Prima ▲ ▼ ou ◄► para alterar os valores das definições.
- 5. Prima **MENU** para fechar o menu OSD ou para sair de um submenu.

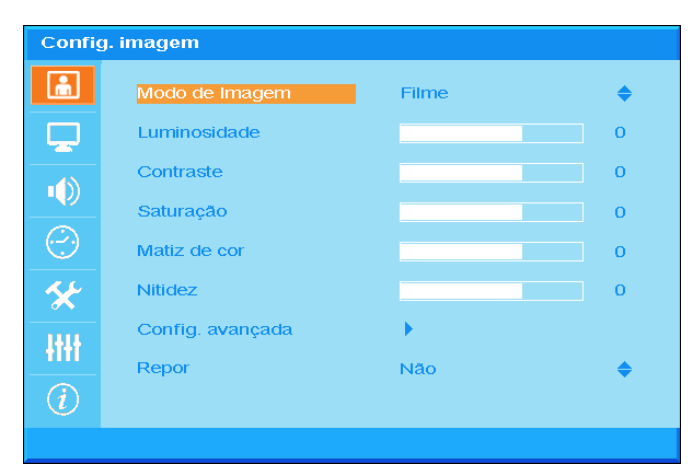

#### Nota:

Os itens disponíveis no menu OSD dependem da fonte de vídeo seleccionada. Por exemplo, os itens **Posição Horizontal/Vertical** no menu **Computador** apenas podem ser modificados quando o projector estiver ligado a um PC. Os itens que não estão disponíveis não podem ser acedidos e estão assinalados a cinzento.

## Definir o idioma do menu OSD

Antes de continuar, defina o seu idioma preferido para o menu OSD.

1. Prima o botão **MENU**. Prima o botão do cursor **▲ ▼** para navegar para **Config. básica**.

| Config. básica |                  |           |           |  |
|----------------|------------------|-----------|-----------|--|
| â              | Idioma           | Português | \$        |  |
|                | Fonte automática | Desligar  | <b>\$</b> |  |
| -49            | Defin. de menu   | •         |           |  |
| שי <u></u>     | Logótipo Splash  | Logo      | <b>\$</b> |  |
| $\bigcirc$     | Cor de fundo     | Roxo      | <b>\$</b> |  |
| *              | Modo de Lâmpada  | •         |           |  |
| łłłł           |                  |           |           |  |
| (i)            |                  |           |           |  |
|                |                  |           |           |  |

2. Prima o botão do cursor ▲ ▼ até seleccionar o item Idioma.

| Config. básica |                  |           |    |  |
|----------------|------------------|-----------|----|--|
|                | Idioma           | Português | \$ |  |
|                | Fonte automática | Desligar  | \$ |  |
|                | Defin. de menu   | •         |    |  |
|                | Logótipo Splash  | Logo      | \$ |  |
| $\odot$        | Cor de fundo     | Roxo      | \$ |  |
| *              | Modo de Lâmpada  | •         |    |  |
| łłł            |                  |           |    |  |
| (i)            |                  |           |    |  |
|                |                  |           |    |  |

- 3. Prima o botão de cursor ▲ ▼ até seleccionar o idioma que deseja.
- 4. Prima duas vezes o botão MENU para fechar o menu OSD.

## Visão geral do menu OSD

Utilize a ilustração seguinte para encontrar rapidamente uma definição ou para saber o intervalo de ajuste de uma definição.

錯誤!物件無法用編輯功能變數代碼來建立。

## Config. imagem

Prima o botão **MENU** para abrir o menu **OSD**. Prima o botão de cursor ▲ ▼ para aceder ao menu **Config. imagem**. Prima **ENTER** / botão ► para deslocar para cima e para baixo no item **Config. imagem**. Prima **ENTER** / botão ► para aceder ao item. Prima ▲ ▼ ou ◀► para alterar os valores das definições.

| Config. imagem |                  |       |           |  |  |
|----------------|------------------|-------|-----------|--|--|
| ÷              | Modo de Imagem   | Filme | \$        |  |  |
|                | Luminosidade     |       | 0         |  |  |
|                | Contraste        |       | 0         |  |  |
|                | Saturação        |       | 0         |  |  |
| $\bigcirc$     | Matiz de cor     |       | 0         |  |  |
| *              | Nitidez          |       | 0         |  |  |
| 1414           | Config. avançada | •     |           |  |  |
|                | Repor            | Não   | <b>\$</b> |  |  |
| (i)            |                  |       |           |  |  |
|                |                  |       |           |  |  |

| Ітем             | DESCRIÇÃO                                                                                                    |
|------------------|----------------------------------------------------------------------------------------------------|
| Modo de imagem   | Prima o botão de cursor ▲ ▼ para definir o Modo de imagem.                                                                        |
| Luminosidade     | Prima o botão de cursor ◀► para ajustar o Luminosidade do ecrã.                                                                   |
| Contraste        | Prima o botão de cursor ◀▶ para ajustar o contraste do ecrã.                                                                      |
| Saturação        | Prima o botão do cursor ◀► para ajustar o Saturação.                                                                              |
| Matiz de cor     | Prima o botão do cursor ◀► para ajustar o Matiz de cor.                                                                           |
| Nitidez          | Prima o botão de cursor ◀► para ajustar o nível de nitidez do ecrã.                                                               |
| Config. avançada | Prima ENTER / ► para aceder ao menu Config. avançada. Consulte Config.<br>avançada na página 24.                                  |
| Repor            | Prima o botão de cursor ▲ ▼ para definir "SIM" ou "NÃO". Prima ENTER para repor<br>o Modo de imagem para os valores predefinidos. |

## Config. avançada

Prima o botão **Menu** para aceder ao menu **OSD** (Menu OSD). Prima ▲ ▼ para aceder ao menu **Config. imagem**. Prima **ENTER** / botão ► para aceder ao item **Config. avançada**. Prima **ENTER** / botão ► para aceder ao item. Prima ▲ ▼ para aceder ao item **Config. avançada** e prima **ENTER** ou ► ou ◀► para definir o valor.

### Ajustamento Detalhes do PC

| Config. avançada |                   |          |
|------------------|-------------------|----------|
| <b>i</b>         | Ajuste automático | <b>↓</b> |
|                  | Posição da imagem | •        |
|                  | Fase              | 0        |
|                  | Frequência        | 0        |
|                  |                   |          |
| <b>*</b>         |                   |          |
| HH               |                   |          |
| $\overline{(i)}$ |                   |          |
|                  |                   |          |

| Ітем                 | Descrição                                                                                                    |
|----------------------|----------------------------------------------------------------------------------------------------|
| Ajuste<br>automático | Prima ENTER ou no botão ►, ou Prima o botão Auto no teclado do projector ou o botão Auto no controlo remoto para ajustar automaticamente a frequência, fase e posição.                                                                                           |
| Posição da<br>imagem | Prima ENTER / botão ► para aceder ao submenu Posição de imagem, Prima os botões<br>▲ ▼ ou ◀► para aceder a Posição de imagem e ajustar a posição H/V da imagem.<br>Esta função apenas está disponível quando o sinal de PC (RGB analógico) está<br>seleccionado. |
| Fase                 | Prima os botões ◀▶ para ajustar o relógio de amostragem A/D.                                                                                                    |
| Frequência           | Prima os botões ◀▶ para ajustar o número de amostragem A/D.                                                                                                    |

Posição da imagem

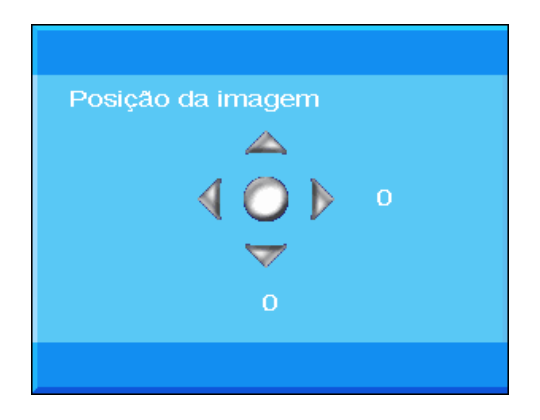

| Ajuste de vídeo |            |                    |          |    |
|-----------------|------------|--------------------|----------|----|
|                 | Config     | . avançada         |          |    |
|                 | <b>m</b>   | Redução de ruído   | L →      |    |
|                 |            | Tom da Pele        | Desligar | \$ |
|                 |            | Contraste dinâmico | 0        | \$ |
|                 | $\bigcirc$ |                    |          |    |
|                 | *          |                    |          |    |
|                 | łłłł       |                    |          |    |
|                 | (i)        |                    |          |    |
|                 |            |                    |          |    |

| Ітем               | DESCRIÇÃO                                                                                                    |
|--------------------|----------------------------------------------------------------------------------------------------|
| Redução de Ruído   | Prima ENTER / botão ► para aceder ao submenu Redução de ruído, Prima os botões de cursor ◀► para ajustar a Redução de ruído. |
| Tom da pele        | Prima o botão de cursor ▲ ▼ para seleccionar um Tom da pele diferente.                                                       |
| Contraste dinâmico | Prima os botões de cursor ▲ ▼ para seleccionar um Contraste dinâmico diferente.                                              |

Redução de ruído

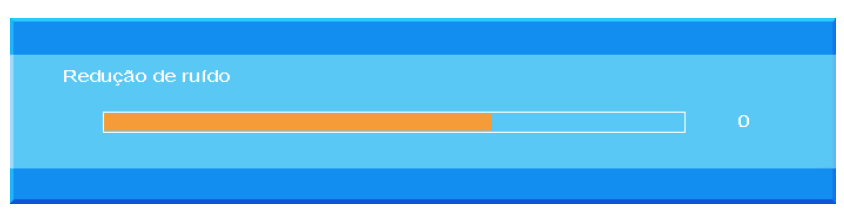

## Config. do ecrã

Prima o botão **MENU** para abrir o menu **OSD**. Prima os botões de cursor ▲ ▼ para aceder ao menu **Config. do ecrã**. Prima **ENTER** / botão ► para deslocar para cima e para baixo no item **Config. do ecrã**. Prima **ENTER** / botão ► para aceder ao item. Prima ▲ ▼ ou ◀ ► para alterar os valores das definições.

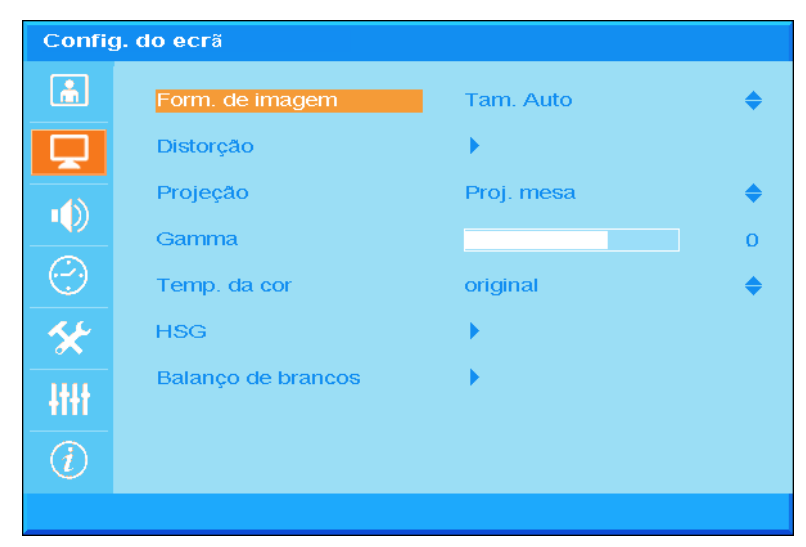

| Ітем               | DESCRIÇÃO                                                                                                    |
|--------------------|----------------------------------------------------------------------------------------------------|
| Form. de imagem    | Prima os botões de cursor ▲ ▼ para definir a Form. de imagem.<br>(Opções: <b>Auto</b> / 16:9/ 4:3/ Caixa letra/ Real)             |
| Distorção          | Prima ENTER/ botão ► para aceder o submenu Keystone.<br>(Esta função estará desactivada quando Keystone Automático está activado) |
| Projecção          | Prima os botões de cursor ▲ ▼ para seleccionar um tipo de projecção diferente.                                                    |
| Gamma              | Prima os botão de cursor ◀► para ajustar a correcção de gama do ecrã.                                                             |
| Temp. da cor       | Prima os botões de cursor ▲ ▼ para definir a Temperatura de cor.                                                                  |
| HSG                | Prima o <b>ENTER</b> / botão ► para aceder ao submenu <b>HSG</b> (Matiz/Saturação/Ganho).<br>Consulte <i>HSG</i> na página 28     |
| Balanço de brancos | Prima o botão ENTER/ botão ► para aceder ao submenu Balanço de brancos.<br>Consulte Balanço de brancos na página 29               |
# <u>Distorção</u>

| Distorça   | ao          |   |   |
|------------|-------------|---|---|
| ă.         | Distorção V |   | 0 |
| <b>P</b>   | Distorção H |   | 0 |
|            | Repor       | 4 |   |
| $\bigcirc$ |             |   |   |
| *          |             |   |   |
| łłłł       |             |   |   |
| i          |             |   |   |
|            |             |   |   |

Prima**ENTER**/ botão ► para aceder ao submenu **Distorção**. Prima **◄**► para alterar os valores das definições.

| Distorção V | Prima os botões de cursor ◀► para ajustar o Distorção V.<br>(Esta função estará desactivada quando Distorção Automático está activado) |
|-------------|----------------------------------------------------------------------------------------------------|
| Distorção H | Prima os botões de cursor ◀► para ajustar o Distorção H<br>(Esta função estará desactivada quando Distorção Automático está activado)  |
| Repor       | Prima o botão ENTER para Repor os valores predefinidos de Keystone.                                                                    |

A aplicação de distorção para corrigir a imagem devido ao ângulo de projecção resultará numa pequena distorção em comparação com a imagem actual.

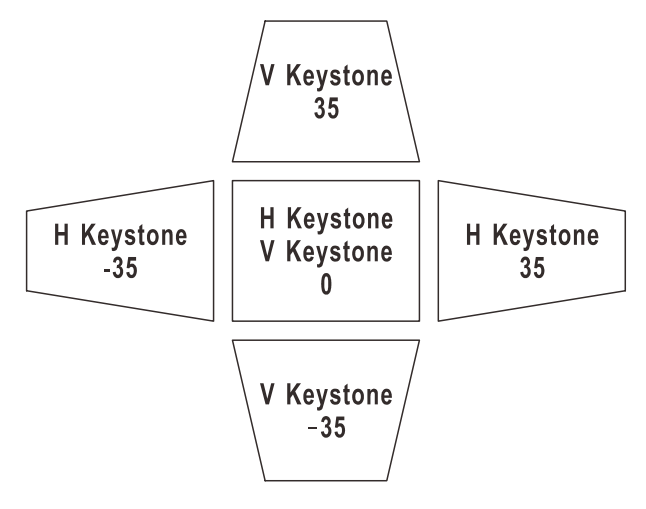

# <u>HSG</u>

Prima **ENTER** / botão ► para aceder ao item **Ajuste HSG** item. Prima ▲ ▼ ou ◀► para alterar os valores das definições.

| HSG  |                    |          |    |
|------|--------------------|----------|----|
| ă.   | Cor Primária       | Vermelho | \$ |
|      | Matiz              |          | 0  |
|      | Saturação          |          | 0  |
|      | Ganho              |          | 0  |
|      | Ganho branco verm. |          | 0  |
| *    | Ganho branco verde |          | 0  |
| łłłł | Ganho branco azul  |          | 0  |
| i    |                    |          |    |
|      |                    |          |    |

| Ітем               | DESCRIÇÃO                                                                                                    |
|--------------------|----------------------------------------------------------------------------------------------------|
| Cor Primária       | Prima os botões ▲ ▼ para definir a Cor Primária.<br>Notas: Existem seis cores ( <b>R</b> / G/ B/ C/ M/ Y) que podem ser personalizadas. |
| Matiz              | Prima os botões ◀► para ajustar o Matiz de cor.                                                                                         |
| Saturação          | Prima os botões ◀► para ajustar a Saturação.                                                                                            |
| Ganho              | Prima os botões ◀► para ajustar o Ganho.                                                                                                |
| Ganho branco verm. | Prima o botão de cursor ◀► para ajustar Ganho branco verm                                                                               |
| Ganho branco verde | Prima o botão de cursor ◀► para ajustar Ganho branco verde.                                                                             |
| Ganho branco azul  | Prima o botão de cursor ◀► para ajustar Ganho branco azul.                                                                              |

# Balanço de brancos

| Balanço    | o de brancos       |   |
|------------|--------------------|---|
| ĥ          | Ganho do vermelho  | 0 |
|            | Ganho do verde     | 0 |
| .4         | Ganho do azul      | 0 |
|            | Desvio do vermelho | 0 |
| $\bigcirc$ | Desvio do verde    | 0 |
| *          | Desvio do azul     | 0 |
| łłłł       |                    |   |
|            |                    |   |
|            |                    |   |

Prima o botão ENTER para aceder ao submenu Equilíbrio de branco.

| Ітем               | DESCRIÇÃO                                             |
|--------------------|-------------------------------------------------------|
| Ganho do vermelho  | Prima os botões ◀▶ para ajustar o Ganho do vermelho.  |
| Ganho do verde     | Prima os botões ◀► para ajustar o Ganho do verde.     |
| Ganho do azul      | Prima os botões ◀▶ para ajustar o Ganho do azul.      |
| Desvio de vermelho | Prima os botões ◀▶ para ajustar o Desvio de vermelho. |
| Desvio de verde    | Prima os botões ◀► para ajustar o Desvio de verde.    |
| Desvio de azul     | Prima os botões ◀▶ para ajustar o Desvio de azul.     |

### Definições de Som

Prima o botão **MENU** para abrir o menu **OSD**. Prima o botão de cursor ▲ ▼ para aceder ao menu **Definições de Som**. Prima **ENTER** / botão ► para deslocar para cima e para baixo no item **Definições de Som**. Prima **ENTER** / botão ► para aceder ao item. Prima ▲ ▼ ou ◀► para alterar os valores das definições.

| Defini         | ões de Som |       |    |
|----------------|------------|-------|----|
| ĥ              | Volume     |       | 0  |
| Ţ              | Sem som    | Ligar | \$ |
|                |            |       |    |
| $\bigcirc$     |            |       |    |
| *              |            |       |    |
| łłłł           |            |       |    |
| $\overline{i}$ |            |       |    |
|                |            |       |    |

| Ітем    | DESCRIÇÃO                                                            |  |
|---------|----------------------------------------------------------------------|--|
| Volume  | Prima os botões ◀▶ para ajustar o volume de áudio.<br>(Opções: 0~10) |  |
| Sem som | Prima os botões ▲ ▼ para ligar ou desligar o altifalante.            |  |

### Config. Temporiz.

Prima o botão **MENU** para abrir o menu **OSD**. Prima o botão de cursor ▲ ▼ para aceder ao menu **Config. Temporiz.**. Prima **ENTER** / botão ► para deslocar para cima e para baixo no item **Config. Temporiz.**. Prima **ENTER** / botão ► para aceder ao item. Prima o botão de cursor ▲ ▼ para se deslocar para cima e para baixo no menu **Config. Temporiz.**. Prima ▲ ▼ para alterar os valores das definições.

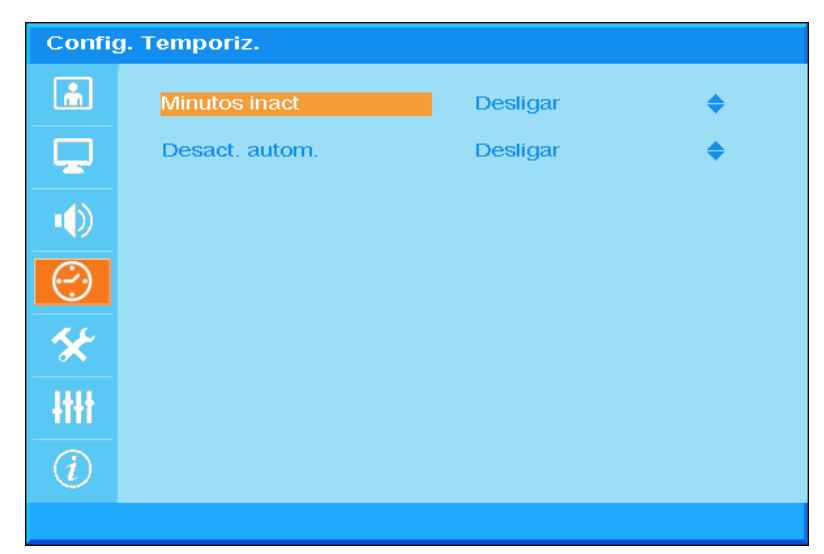

| Ітем           | DESCRIÇÃO                                                                                                    |
|----------------|----------------------------------------------------------------------------------------------------|
| Minutos inact  | Prima os botões do cursor ▲ ▼ para definir os Minutos de inact. O projector desligará automaticamente após o período de tempo definido. (Opções: <b>Desligado</b> / 30 min/ 1h/ 2h/ 3h/ 4h/ 8h/ 12h)                                                                                   |
| Desact. Autom. | Prima os botões do cursor ▲ ▼ para definir o tempo para Desactivação automática.<br>O projector desligará automaticamente se nenhuma fonte de entrada for detectada<br>após o período de tempo definido.<br>(Opções: <b>Desligado</b> / 5 min/ 10 min/ 15 min/ 20 min/ 25 min/ 30 min) |

### Config. básica

Prima o botão **MENU** para abrir o menu **OSD**. Prima os botões de cursor ▲ ▼ para aceder ao menu **Config. básica**. Prima **ENTER** / botão ► para deslocar para cima e para baixo no item **Config.** básica. Prima **ENTER** / botão ► para aceder ao item. Prima ▲ ▼ para alterar os valores das definições.

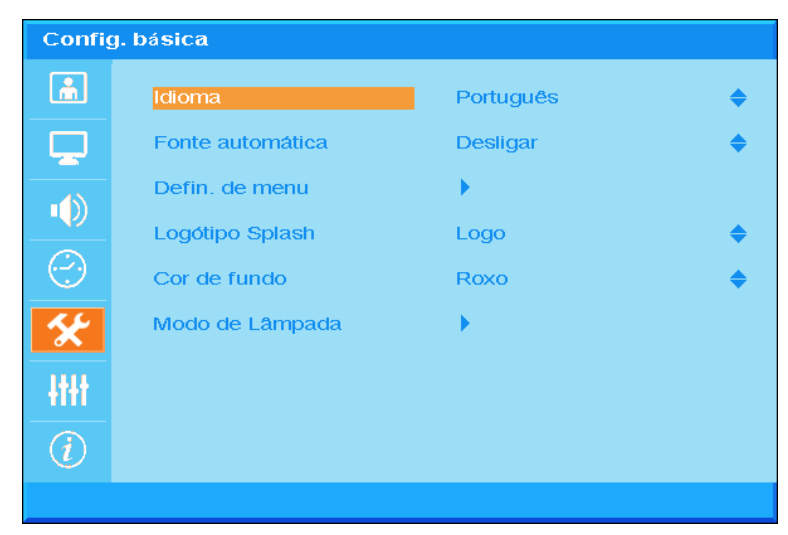

| Ітем               | Descrição                                                                                                    |
|--------------------|----------------------------------------------------------------------------------------------------|
| Idioma             | Prima os botões de cursor ▲ ▼ para seleccionar um menu de localização diferente.                                                   |
| Fonte automática   | Prima os botões de cursor ▲ ▼ para activar ou desactivar a pesquisa automática das portas de entrada e localizar uma fonte válida. |
| Definições de Menu | Prima <b>ENTER/</b> botão ► para aceder ao submenu <b>Definições de Menu</b> .<br>Consulte <i>Defin. de</i> Menu na página 33.     |
| Logótipo Splash    | Prima os botões de cursor ▲ ▼ para definir o ecrã inicial pretendido durante o aquecimento da lâmpada.                             |
| Cor de Fundo       | Prima o cursor ▲ ▼ para definir a cor de fundo pretendida quando não existir sinal.                                                |
| Modo de Lâmpada    | Prima ENTER/ botão ► para aceder ao submenu Lâmpada.<br>Consulte <i>Modo de Lâmpada</i> na página 33.                              |

| <u> </u>   | Posição do menu  | Superior esquerdo |  |
|------------|------------------|-------------------|--|
|            | Tempo vis. menu  | 5 seg             |  |
| •          | Menu translúcido |                   |  |
| $\bigcirc$ |                  |                   |  |
| *          |                  |                   |  |
| łłłł       |                  |                   |  |
| (i)        |                  |                   |  |

# <u>Defin. de Menu</u>

| -                |                                                                                        |
|------------------|----------------------------------------------------------------------------------------|
| Ітем             | DESCRIÇÃO                                                                              |
| Posição do menu  | Prima os botões de cursor ▲ ▼ para seleccionar uma localização diferente do OSD.       |
| Tempo vis. menu  | Prima os botões de cursor ▲ ▼ para seleccionar o tempo limite de exibição do menu OSD. |
| Menu translúcido | Prima os botões de cursor ◀► para seleccionar a translúcido do OSD.                    |

# Modo de Lâmpada

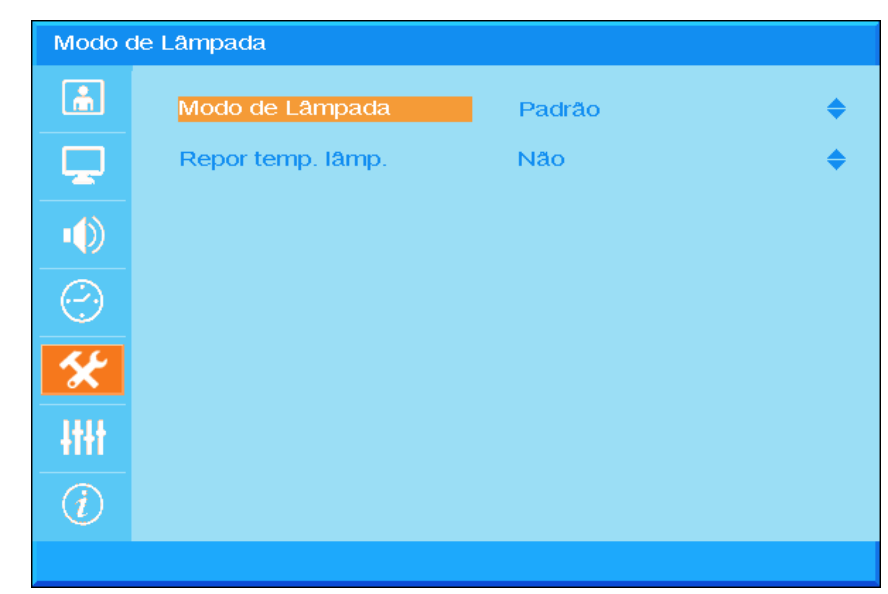

| Ітем                | DESCRIÇÃO                                                                                                    |
|---------------------|----------------------------------------------------------------------------------------------------|
| Modo de<br>Lâmpada  | Prima o botão de cursor ▲ ▼ para seleccionar o modo da lâmpada mais brilhante ou menos brilhante para prolongar a vida útil da lâmpada. |
| Repor temp.<br>lâmp | Prima o botão ▲ ▼ para repor a Hora da Lâmpada após substituir a lâmpada                                                                |

### Config. avançada

Prima o botão **Menu** para aceder ao menu **OSD** (Menu OSD). Prima ▲ ▼ para aceder ao menu **Config. avançada** Prima **ENTER** / botão ► para deslocar para cima e para baixo no item **Config. avançada** item. Prima **ENTER** / botão ► para aceder ao item. Prima ▲ ▼ para alterar os valores da definição.

| Config. avançada |                  |          |    |  |  |  |  |
|------------------|------------------|----------|----|--|--|--|--|
| <u>í</u>         | Modo Grande Alt. | Desligar | \$ |  |  |  |  |
| <b>P</b>         | Rede             | •        |    |  |  |  |  |
|                  | Repor todas def. | Não      | \$ |  |  |  |  |
| $\bigcirc$       |                  |          |    |  |  |  |  |
| *                |                  |          |    |  |  |  |  |
| łtłt             |                  |          |    |  |  |  |  |
| (i)              |                  |          |    |  |  |  |  |
|                  |                  |          |    |  |  |  |  |

| Ітем             | Descrição                                                                                                    |
|------------------|----------------------------------------------------------------------------------------------------|
| Modo Grande Alt. | Prima os botões de cursor ▲ ▼ para ligar ou desligar o Modo de altitude.<br>Recomenda-se que mantenha LIGADO quando a altitude for superior a 1500<br>m(4921ft). |
| Rede             | Prima <b>Enter</b> / ▶ para aceder ao menu Rede. Consulte a página 35 para obter mais informações sobre <i>Config. avançada</i> .                                |
| Repor todas def. | Prima o botão ▲ ▼ para aceder à reposição de todas as definições.                                                                                                |

# Config. avançada

| Config. avançada |               |        |    |  |  |  |  |  |
|------------------|---------------|--------|----|--|--|--|--|--|
| <u></u>          | Controlar por | RS-232 | \$ |  |  |  |  |  |
| <b>P</b>         | Rede          | €      |    |  |  |  |  |  |
|                  |               |        |    |  |  |  |  |  |
| $\bigcirc$       |               |        |    |  |  |  |  |  |
| *                |               |        |    |  |  |  |  |  |
| łtłt             |               |        |    |  |  |  |  |  |
| $\overline{i}$   |               |        |    |  |  |  |  |  |
|                  |               |        |    |  |  |  |  |  |

| Ітем          | DESCRIÇÃO                                                                                                 |  |  |  |  |  |
|---------------|----------------------------------------------------------------------------------------------------|--|--|--|--|--|
|               | Prima os botões ▲ ▼ para seleccionar o controlo de comando remoto do projector.                           |  |  |  |  |  |
|               | Ao seleccionar RJ45 activará o controlo por RJ45 e desactivará a porta RS232.                             |  |  |  |  |  |
|               | Ao seleccionar RS232 activará o controlo por RS232 e desactivará a porta de rede RJ45.                    |  |  |  |  |  |
| Controlar por | Quando o controlo por RS232 está activado, as definições da porta de série estão fixadas para:            |  |  |  |  |  |
|               | 115200 Baud; 8 bits; Sem paridade;1 bit de paragem; Sem controlo de fluxo                                 |  |  |  |  |  |
|               | (Opções: <b>RS232</b> / RJ45)                                                                             |  |  |  |  |  |
|               | Nota: esta definição altera a alimentação em suspensão:                                                   |  |  |  |  |  |
|               | RS232 = <0,5W (Predefinição)                                                                              |  |  |  |  |  |
|               | RJ45 = <10W                                                                                               |  |  |  |  |  |
| Rede          | Prima o botão ENTER/botão ► para aceder ao submenu Estado da rede.<br>Consulte <i>Red</i> e na página 36. |  |  |  |  |  |

# Projector DLP - Manual do utilizador

Rede

| Rede      |                 |       |         |    |          |
|-----------|-----------------|-------|---------|----|----------|
| â         | Rede            | Desc  | onectar |    |          |
|           | DHCP            | Desli | gar     |    | <b>♦</b> |
|           | Endereço IP     | 0     | 0       | 0  | 0        |
|           | Másc. sub-rede  | 0     | 0       | 0  | 0        |
| $(\cdot)$ | Gateway predef. | 0     | 0       | 0  | 0        |
| *         | DNS             | 0     | 0       | 0  | 0        |
| łtłt      | Aplicar         | Não   |         | \$ |          |
| Ì         |                 |       |         |    |          |
|           |                 |       |         |    |          |

| Ітем            | Descrição                                                                                                    |
|-----------------|----------------------------------------------------------------------------------------------------|
| Rede            | Mostra o estado da ligação de rede.                                                                                                    |
| DHCP            | Prima ▲ ▼ para ligar ou desligar o DHCP.<br>Nota: Se o utilizador seleccionar "DHCP" desligado, utilizará a definição de IP ou<br>definição de IP RJ45 do utilizador. Se o utilizador seleccionar "DHCP" ligado,<br>utilizará a definição de endereço de IP dinâmico do servidor DHCP da rede. |
| Endereço IP     | Prima os botões ▲ ▼ para alterar o valor do endereço de IP se o DHCP estiver desligado.                                                                                                    |
| Másc. sub-rede  | Prima os botões ▲ ▼ para alterar o valor de sub-máscara de rede se o DHCP estiver desligado.                                                                                                    |
| Gateway predef. | Prima os botões ▲ ▼ para alterar o valor do gateway se o DHCP estiver desligado.                                                                                                    |
| DNS             | Prima os botões ▲ ▼ para alterar o nome do DNS se o DHCP estiver desligado.                                                                                                    |
| Aplicar         | Prima ▲ ▼ para confirmar as definições.                                                                                                    |

Para simplificar e facilitar a utilização, o projector oferece diversas funcionalidades de gestão remota e de rede.

A função LAN/RJ45 do projector permite gerir remotamente através de uma rede funções como: Ligar/Desligar o projector, ajustar o Brilho e o Contraste. Permite também obter informações de estado do projector, tais como: Fonte de vídeo, som mudo, etc.

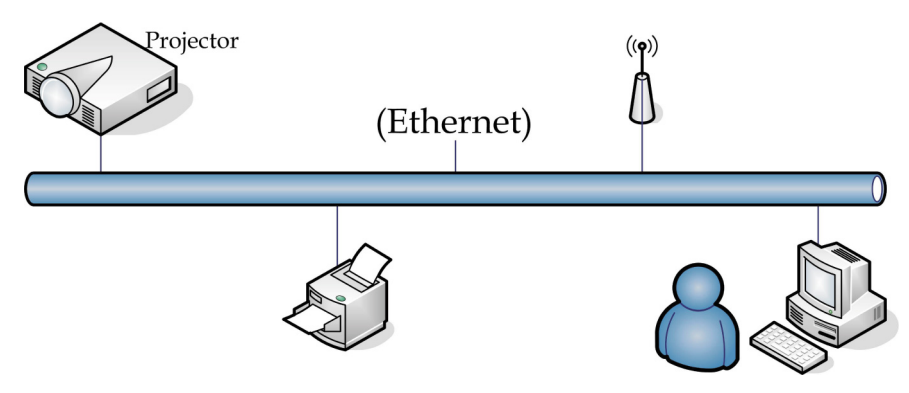

#### LAN\_RJ45

1. Ligue um cabo RJ45 às portas RJ45 do projector e do PC (computador portátil).

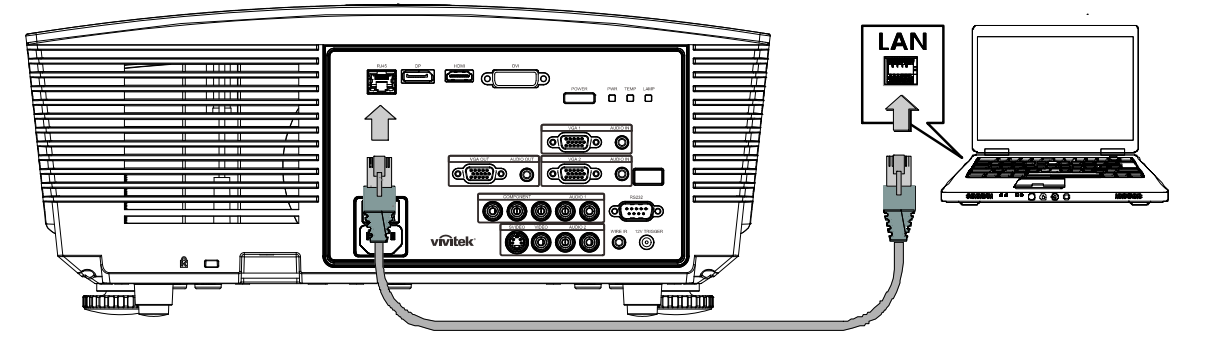

2. No PC (Portátil), seleccione Start (Iniciar)→Control Panel (Painel de controlo) →Network Connections (Rede Ligações).

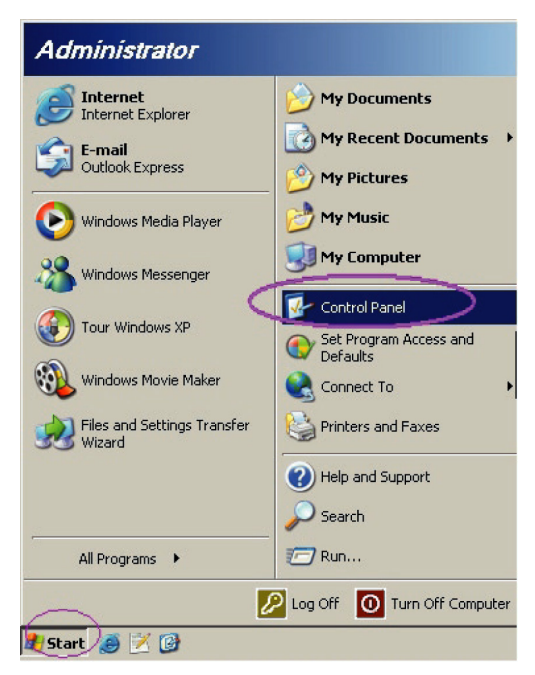

3. Clique com o botão direito do rato em Local Area Connection (Ligação de área Local), e seleccione Properties (Propriedades).

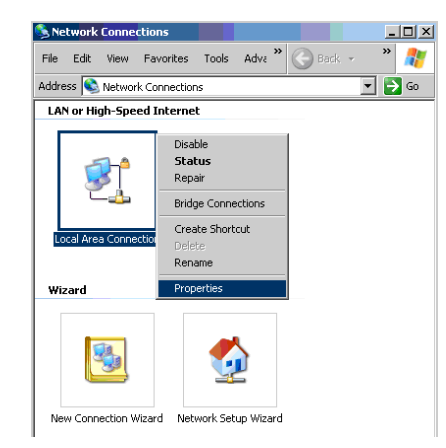

- 4. Na janela Properties (Propriedades), seleccione o separador General (Geral), e seleccione Internet Protocol (Protocolo de Internet) (TCP/IP).
- 5. Clique em Properties (Propriedades).

| 🚣 Local Area Connection Properties                     | ? ×        |
|--------------------------------------------------------|------------|
| General Advanced                                       |            |
| Connect using:                                         |            |
| Broadcom NetXtreme 57xx Gigabit Cc                     | nfigure    |
| This connection uses the following items:              |            |
| 🗹 📙 QoS Packet Scheduler                               |            |
| Network Monitor Driver                                 |            |
|                                                        | -          |
| •                                                      |            |
| Install Uninstall Pro                                  | perties    |
|                                                        |            |
| Transmission Control Protocol/Internet Protocol. The   | default    |
| across diverse interconnected networks.                | tion       |
|                                                        |            |
| Show icon in notification area when connected          |            |
| Notify the when this connection has limited of no con- | riectivity |
|                                                        |            |
| ОК                                                     | Cancel     |

6. Clique em Use the following IP address (Utilizar o seguinte endereço IP) e preencha o endereço IP e a Máscara de sub-rede, depois clique em OK.

| Internet Protocol (TCP/IP) Propertie                                                                                | 5                                                                      | ? × |
|----------------------------------------------------------------------------------------------------|------------------------------------------------------------------------|-----|
| General                                                                                                    |                                                                        |     |
| You can get IP settings assigned autom<br>this capability. Otherwise, you need to a<br>the appropriate IP settings. | atically if your network supports<br>isk your network administrator fo | r   |
| C Obtain an IP address automatical                                                                                  | y                                                                      |     |
| □ Use the following IP address:                                                                                     |                                                                        |     |
| IP address:                                                                                                    | 10 . 10 . 10 . 99                                                      |     |
| Sybnet mask:                                                                                                    | 255.255.255.0                                                          |     |
| Default gateway:                                                                                                    |                                                                        |     |
| C Obtain DNS server address autor                                                                                   | natically                                                              |     |
| Use the following DNS server add                                                                                    | Iresses:                                                               |     |
| Preferred DNS server:                                                                                               |                                                                        |     |
| Alternate DNS server:                                                                                               |                                                                        |     |
|                                                                                                    | Ad <u>v</u> anced.                                                     |     |
|                                                                                                    | OK Can                                                                 | cel |

- 7. Prima o botão Menu no projector.
- 8. Seleccione a opção Advanced Setup (Configuração avançada) →Network Settings (Definições de rede) →Control By (Controlar por) → RJ45.
- 9. Depois de aceder ao menu Network Status (Estado de rede), introduza o seguinte:
  - DHCP: Não
  - ▶ Endereço IP: 10.10.10.10
  - Máscara de sub-rede: 255.255.255.0
  - ▶ Gateway: 0.0.0.0
  - Servidor DNS: 0.0.0.0

#### Abra o browser

(por exemplo, Microsoft Internet Explorer com o Adobe Flash Player 9.0 ou superior).

| Navigation  | n Canceled - Windows Internet Explorer |       |
|-------------|----------------------------------------|-------|
| 00-         | http://10.10.10.10/                    | • • × |
| 🔶 Favorites | Mavigation Canceled                    | ] 🟠 · |
| 1           | Navigation to the webpage was canceled |       |
|             | What you can try:                      |       |
|             | Refresh the page.                      |       |

- 11. Na barra de endereço, introduza o endereço IP: 10.10.10.10.

O projector está configurado para gestão remota. A função LAN/RJ45 será exibida da seguinte forma.

| -  | Power      |     | Vo  | ol - | ML    | ite   | V      | ol + |     | -  | -     |                |         |
|----|------------|-----|-----|------|-------|-------|--------|------|-----|----|-------|----------------|---------|
|    | SourceList |     |     |      |       |       |        |      |     |    |       | Interface      | 2.7.2.4 |
|    |            |     |     |      |       |       |        |      |     |    |       |                |         |
|    |            |     |     |      |       |       |        |      |     |    |       | Auto           |         |
|    |            |     |     |      |       |       |        |      |     |    | Enter |                |         |
|    |            |     |     |      |       |       |        |      | Bla | nk | ▼     | Source         |         |
|    |            |     |     |      |       |       |        |      |     |    |       |                |         |
| -  |            | Fre | eze | Con  | trast | Brigh | itness |      | Col | or |       | -              | -       |
| CR | ESTRON.    |     |     |      |       |       |        |      |     |    | E     | kpansion Optio | ns      |

# Projector DLP - Manual do utilizador

| Crestron     | Control         | Projector     |           | User Password  |
|--------------|-----------------|---------------|-----------|----------------|
| IP Address   | Projector Name  | PJ01          |           | Usr Enabled    |
| IP ID        | Location        | RM01          | Password  |                |
| Control Port | Assigned To     | Sir           | Confirmed |                |
|              | Control Set     | Set           |           | Usr Set        |
|              | Network Config  | DHCP Enabled  |           |                |
|              | IP Address      | 10.10.10.10   |           | Admin Password |
|              | Subnet Mask     | 255.255.255.0 |           | Adm Enabled    |
|              | Default Gateway | 0.0.0.0       | Password  |                |
|              | DNS Server      | 0.0.0.0       | Confirmed |                |
|              |                 |               |           | Adm Set        |
|              |                 | Net Set       |           |                |
|              |                 | Tools Exit    |           |                |

| Categoria                               | Ітем                                     | Comprimento<br>(Caracteres) |
|-----------------------------------------|------------------------------------------|-----------------------------|
|                                         | IP Address (Endereço IP)                 | 14                          |
| Crestron Control (Controlo<br>Crestron) | IP ID (ID do IP)                         | 3                           |
|                                         | Port (Porta)                             | 5                           |
|                                         | Projector Name (Nome do projector)       | 10                          |
| Projector (Projector)                   | Location (Local)                         | 10                          |
|                                         | Assigned To (Atribuído a)                | 10                          |
|                                         | DHCP (activado)                          | (N/D)                       |
|                                         | IP Address (Endereço IP)                 | 15                          |
| Network Configuration                   | Subnet Mask (Máscara<br>de sub-rede)     | 15                          |
| (Configuração da rede)                  | Default Gateway<br>(Gateway predefinido) | 15                          |
|                                         | DNS Server (Servidor de DNS)             | 15                          |
|                                         | Enabled (Activada)                       | (N/D)                       |
| User Password (Senha de utilizador)     | New Password (Nova<br>senha)             | 15                          |
|                                         | Confirm (Confirmar)                      | 15                          |
|                                         | Enabled (Activada)                       | (N/D)                       |
| Admin Password (Senha<br>admin)         | New Password (Nova<br>senha)             | 15                          |
|                                         | Confirm (Confirmar)                      | 15                          |

Para mais informações, queira visitar http://www.crestron.com.

# Menu Informações

Prima o botão **MENU** para abrir o menu **OSD**. Prima o botão do cursor ▲ ▼ para aceder ao menu **Menu Informações**.

| INFOR    | MAÇÕES           |              |      |
|----------|------------------|--------------|------|
| <u>ش</u> | Fonte            | HDMI         |      |
|          | Resolução        | 1024x768     |      |
|          | Hora da lâmpada  | 0            | Hour |
|          | Ver. do Firmware | D5180-DVT09. | 0.0  |
| $\sim$   |                  |              |      |
| *        |                  |              |      |
| łtłt     |                  |              |      |
| i        |                  |              |      |
|          |                  |              |      |

| Ітем             | Descrição                                                |
|------------------|----------------------------------------------------------|
| Fonte            | Exibe a fonte de entrada activada.                       |
| Resolução        | Exibe a resolução nativa da fonte de entrada.            |
| Hora da lâmpada  | Apresenta o número de horas de funcionamento da lâmpada. |
| Ver. do Firmware | Exibe a versão do firmware do projector.                 |

# MANUTENÇÃO E SEGURANÇA

### Substituição da lâmpada de projecção

A lâmpada de projecção deve ser substituída quando se fundir. Deve ser substituída apenas por uma lâmpada de substituição certificada, que pode ser encomendado no seu revendedor local.

#### Importante:

a. A lâmpada de projecção utilizada neste produto contém uma pequena quantidade de mercúrio.

- b. Não elimine este produto junto com o lixo doméstico.
- *c.* A eliminação deste produto deve ser feita de acordo com as normas das autoridades locais.

#### Aviso:

Desligue o projector e retire o cabo de alimentação pelo menos 30 minutos antes de substituir a lâmpada. O não cumprimento desta recomendação poderá originar queimaduras graves.

#### Atenção:

Em alguns casos raros, a lâmpada pode fundir-se durante o funcionamento normal e provocar a expulsão de estilhaços ou poeira de vidro da saída de ar posterior.

Não inspire ou toque na poeira de vidro ou estilhaços. Caso contrário, poderá provocar danos físicos.

Mantenha o rosto sempre afastado da saída de ar para não sofrer ferimentos provocados pela poeira de vidro ou estilhaços da lâmpada.

Quando remover a lâmpada de um projector montado no tecto, certifique-se de que ninguém está debaixo do projector. Os fragmentos de vidro podem cair se a lâmpada fundir.

### 🕂 SE UMA LÂMPADA EXPLODIR

Se uma lâmpada explodir, o gás e os estilhaços podem espalhar-se no interior do projector e podem sair pela saída de ar. O gás contém mercúrio tóxico.

Abra as janelas e as portas para permitir a ventilação.

Se inalar o gás ou se os estilhaços da lâmpada partida entrarem na boca ou olhos, contacte imediatamente um médico.

- Desligue a alimentação do projector premindo o botão ALIMENTAÇÃO.
- 2. Deixe que o projector arrefeça durante pelo menos 30 minutos.

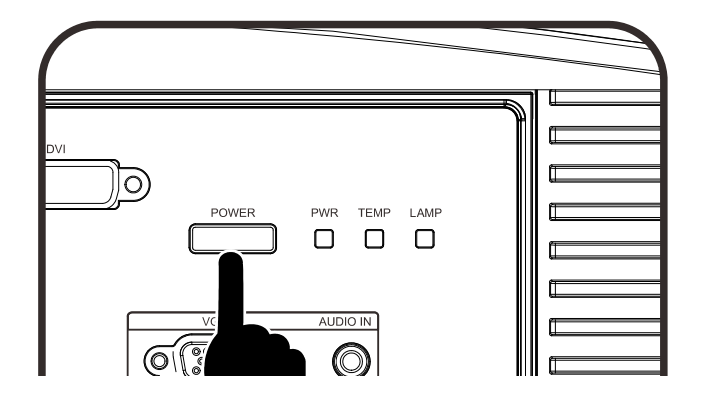

- **3.** Desligue o cabo de alimentação.
- **4.** Desbloqueie a tampa da lente.
- **5.** Puxe e retire a tampa.

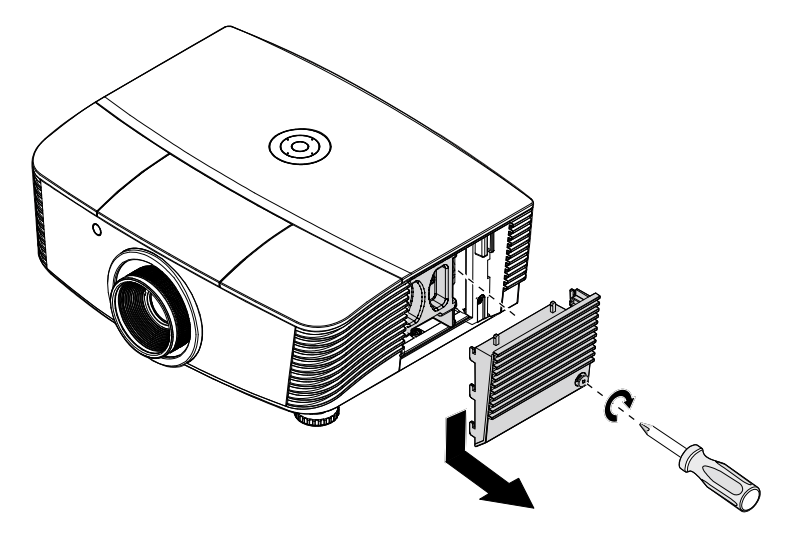

6. Utilize uma chave de fendas para remover os parafusos do módulo da lâmpada.

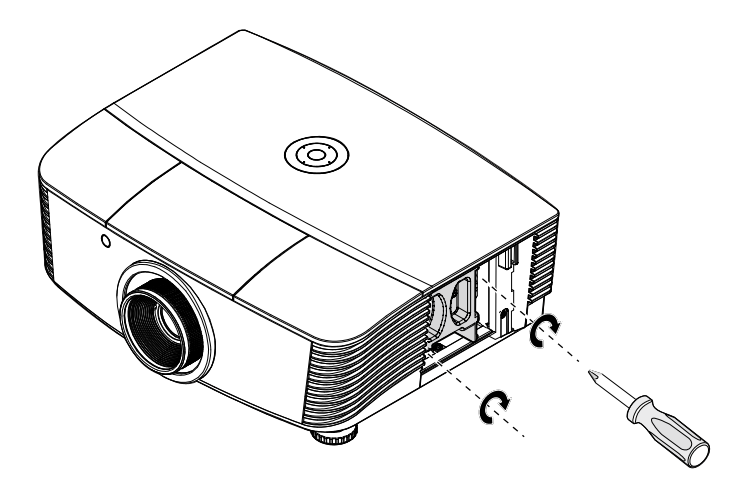

7. Remova o módulo da lâmpada.

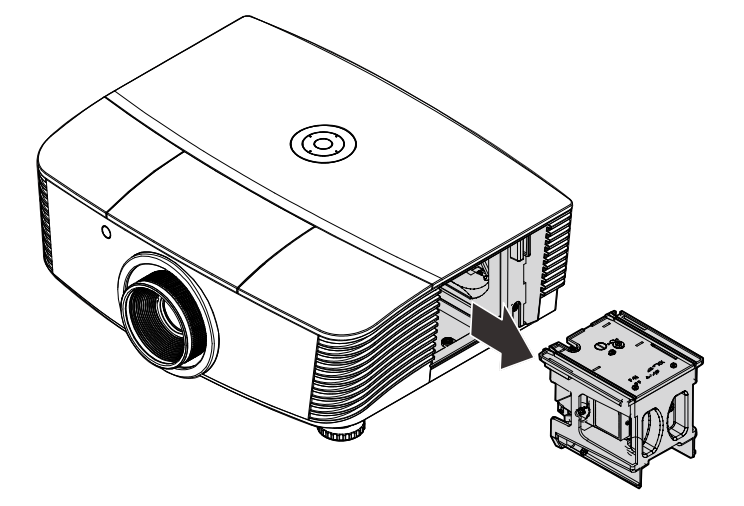

 8. Inverta os passos 1 a 7 para instalar o novo módulo da lâmpada. Durante a instalação, alinhe o módulo da lâmpada com o conector e certifique-se de que o módulo se encontra nivelado para evitar danos.

#### Nota:

O módulo da lâmpada deverá ficar encaixado com segurança e o conector da lâmpada deverá ser correctamente ligado antes de apertar os parafusos.

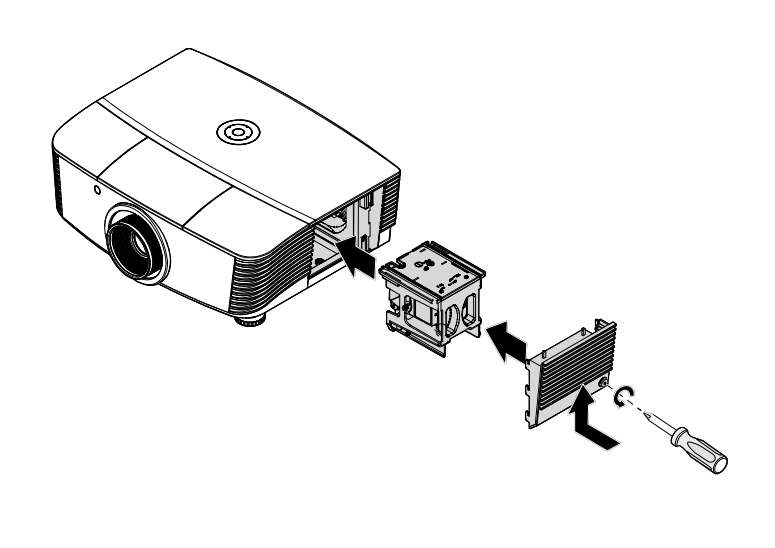

**9** Ligue o projector e reajuste a lâmpada após a substituição do módulo da lâmpada.

### Reajuste da lâmpada:

Prima Menu  $\rightarrow$  Seleccione Basic Setup (Instalação básica)  $\rightarrow$ Lamp Setting (Modo de Lâmpada) $\rightarrow$ Reset Lamp Timer (Res. hora lâmpada) $\rightarrow$  Prima os botões  $\blacktriangle \lor$  para ajustar as definições.

### Limpar o projector

A limpeza do projector para remover pó e sujidade ajudará a garantir um funcionamento sem problemas.

#### Aviso:

**1.** Desligue o projector e retire o cabo de alimentação pelo menos 30 minutos antes de efectuar a limpeza. O não cumprimento desta recomendação poderá originar queimaduras graves.

**2.** Utilize apenas um pano húmido para efectuar a limpeza. Não permita a infiltração de água nas aberturas de ventilação do projector.

**3.** Caso ocorra a infiltração de uma pequena quantidade de água durante a limpeza, desligue o cabo de alimentação e deixe o projector num espaço com boa ventilação durante várias horas antes de o utilizar novamente.

4. Caso ocorra a infiltração de uma grande quantidade de água, solicite assistência técnica.

### Limpar a lente

Poderá comprar líquido de limpeza de lentes ópticas na maioria das lojas de material electrónico. Consulte os passos seguintes para limpar a lente do projector.

- 1. Coloque um pouco de líquido de limpeza de lentes num pano macio. (Não aplique o líquido de limpeza directamente na lente).
- 2. Limpe suavemente a lente em movimentos circulares.

#### Atenção:

1. Não utilize produtos de limpeza abrasivos ou solventes.

**2.** Para impedir a descoloração ou perda de brilho, evite aplicar líquido de limpeza na caixa do projector.

#### Limpar a caixa

Consulte os passos seguintes para limpar a caixa do projector.

- 1. Limpe o pó da caixa com um pano limpo e húmido.
- 2. Humedeça o pano com água quente e detergente suave (como o utilizado para lavar a loiça) e limpe a caixa.
- 3. Retire todo o detergente do pano e limpe novamente o projector.

#### Atenção:

Para impedir a descoloração ou perda de brilho, não utilize produtos de limpeza abrasivos com álcool.

### Utilizar o bloqueio físico

### Utilizar o Bloqueio Kensington®

Se estiver preocupado com a segurança, prenda o projector a um objecto fixo utilizando o orifício de bloqueio Kensington e um cabo de segurança.

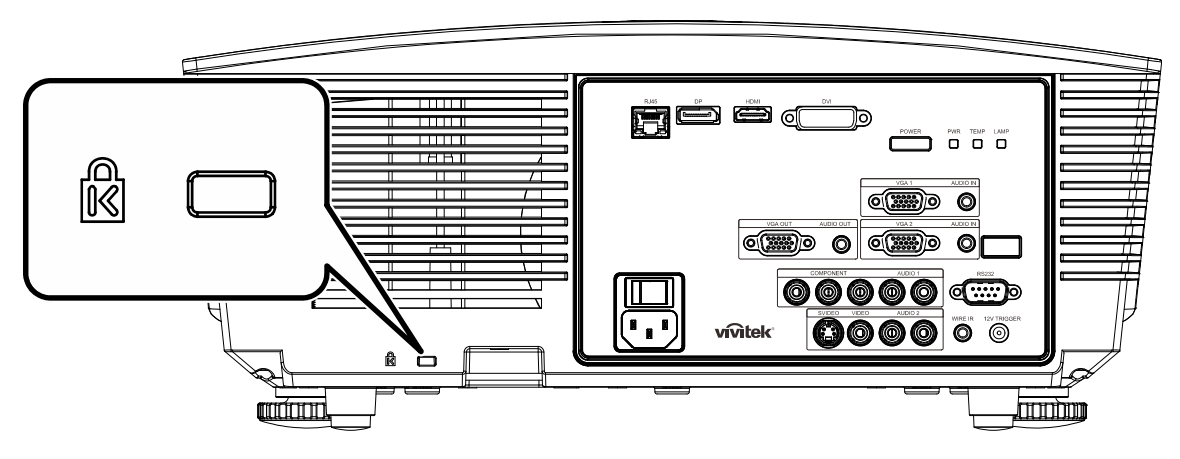

#### Nota:

Contacte o seu revendedor para obter detalhes acerca do cabo de segurança Kensington adequado.

O bloqueio de segurança corresponde ao sistema de segurança MicroSaver da Kensington. Se tiver algum comentário, contacte: Kensington, 2853 Campus Drive, San Mateo, CA 94403, E.U.A. Tel.: 800-535-4242, <u>http://www.Kensington.com</u>.

### Utilização da corrente de segurança

Para além da protecção por senha e do sistema Kensington Lock, a abertura para a corrente de segurança ajuda a proteger o projector contra uso não autorizado.

Consulte a imagem seguinte.

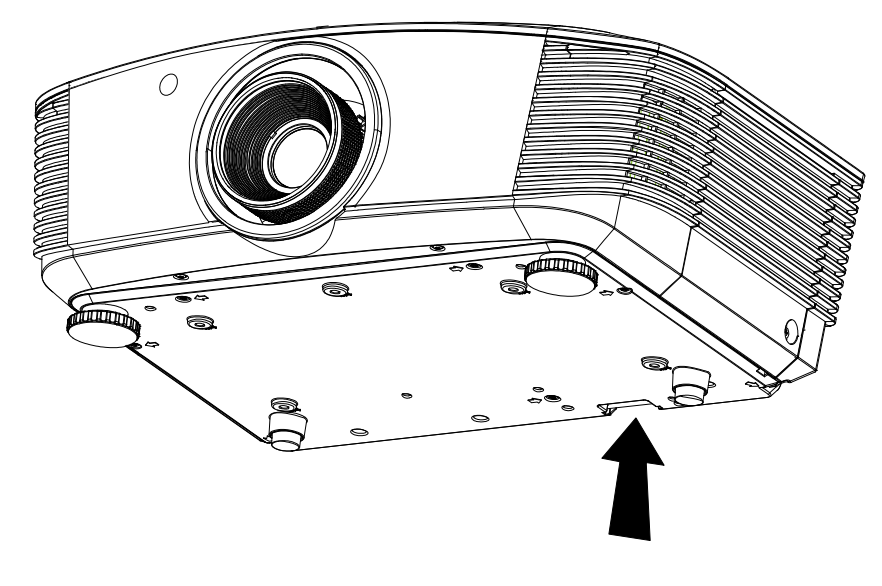

# Resolução de problemas

### Problemas e soluções comuns

Estas orientações oferecem sugestões para lidar com os problemas que possa encontrar durante a utilização do projector. Se o problema permanecer sem solução, contacte o seu revendedor para obter assistência.

Geralmente os problemas encontrados devem-se a algo tão simples quanto uma ligação incorrecta. Verifique os itens seguintes antes de avançar para soluções de problemas específicos.

- Utilize outro dispositivo eléctrico para confirmar que a tomada eléctrica funciona correctamente.
- Certifique-se de que o projector está ligado.
- Certifique-se de que todas as ligações estão correctamente efectuadas.
- Certifique-se de que o dispositivo anexado está ligado.
- Certifique-se de que o PC ligado ao projector se encontra em modo de suspensão.
- Certifique-se de que o computador portátil ligado ao projector está configurado para monitor externo.
   (Isso é geralmente feito premindo uma combinação de teclas Fn no computador portátil).

### Sugestões para resolução de problemas

Em todas as secções de problemas específicos, tente efectuar os passos na ordem sugerida. Isso poderá ajudar a resolver o problema mais rapidamente.

Tente identificar o problema, evitando assim a substituição de componentes sem defeito. Por exemplo, se substituir as pilhas e o problema persistir, coloque novamente as pilhas originais e avance para o passo seguinte.

Registe os passos efectuados durante a resolução de problemas: As informações poderão ser úteis quando contactar o apoio técnico ou para informar os técnicos de assistência.

### Mensagens de erro LED

| Mensagens de código de erro                    |          | NTAÇÃO          | LED<br>Temperatura | LED<br>LÂMPADA  |
|------------------------------------------------|----------|-----------------|--------------------|-----------------|
|                                                | Azul     | VERMELHO        | VERMELHO           | VERMELHO        |
| Lâmpada preparada                              | ACTIVADO | —               | _                  | —               |
| Iniciar                                        |          | intermitente    |                    | —               |
| Arrefecimento                                  |          | intermitente    |                    | —               |
| Sobreaquecimento                               |          | —               | ACTIVADO           | —               |
| Erro do sensor térmico                         |          | —               |                    | 4 intermitência |
| Erro da lâmpada                                |          | 5 intermitência |                    | —               |
| Erro da ventoinha                              |          | 6 intermitência | 1 intermitência    | —               |
| Erro da ventoinha do sistema                   |          | 6 intermitência | 2 intermitência    | —               |
| Erro da ventoinha de alimentação e<br>balastro |          | 5 intermitência | _                  | 1 intermitência |
| Caixa aberta                                   |          | 7 intermitência |                    | —               |
| Erro DMD                                       |          | 8 intermitência |                    | _               |
| Erro da roda de cores                          | _        | 9 intermitência | _                  | _               |

Caso ocorra um erro, desligue o cabo de alimentação AC e aguarde um (1) minuto antes de reiniciar o projector. Se os LEDs POWER ou Lâmpada continuarem intermitentes, ou se o LED TEMP estiver aceso, contacte o centro de assistência.

### Problemas de Imagem

#### Problema: Não aparece nenhuma imagem no ecrã

- 1. Verifique as definições do seu computador portátil ou PC.
- 2. Desligue todos os equipamentos e ligue-os novamente na ordem correcta.

#### Problema: A imagem está desfocada

- **1.** Ajuste a **Focagem** do projector.
- 2. Prima o botão Auto no controlo remoto ou no projector.
- Certifique-se de que a distância do projector à tela está dentro do intervalo de 10 metros (33-feet) especificado.
- 4. Verifique se a lente do projector está limpa.

#### Problema: A imagem é mais larga na parte superior ou inferior (efeito de trapezóide)

- 1. Coloque o projector de forma a que esteja o mais perpendicular possível em relação ao ecrã.
- 2. Utilize o botão Keystone (Distorção) no controlo remoto ou no projector para corrigir o problema.

#### Problema: A imagem está invertida

Verifique a definição de **Projecção** no menu **Config.do ecrã** do OSD.

#### Problema: A imagem apresenta riscas

- Ajuste as definições de Frequência no menu Config. Imagem>Config. avançada do OSD para os valores predefinidos.
- 2. Para garantir que o problema não é causado pela placa gráfica do PC, ligue a outro PC.

#### Problema: A imagem não tem contraste

Ajuste a definição de **Contraste** no menu **Imagem** do OSD.

#### Problema: A cor da imagem projectada não corresponde à imagem original.

Ajuste as definições de Temperatura da cor e Gama no menu Config.do ecrã do OSD.

### Problemas com a lâmpada

#### Problema: Não há luz no projector

- 1. Verifique se o cabo de alimentação está correctamente ligado.
- 2. Certifique-se de que a tomada eléctrica está em boas condições testando outro dispositivo eléctrico.
- **3.** Reinicie o projector na ordem correcta e verifique se o LED de Alimentação está acesso a verde.
- 4. Caso tenha substituído recentemente a lâmpada, verifique as ligações da lâmpada.
- 5. Substitua o módulo da lâmpada.
- 6. Volte a colocar a lâmpada antiga no projector e solicite a sua reparação.

#### Problema: A lâmpada desliga-se

- As sobrecargas de energia podem fazer com que a lâmpada se desligue. Ligue novamente o cabo de alimentação. Quando o LED de Alimentação estiver ligado, prima o botão de alimentação.
- 2. Substitua o módulo da lâmpada.
- 3. Volte a colocar a lâmpada antiga no projector e solicite a sua reparação.

### Problemas com o controlo remoto

#### Problema: O projector não responde ao controlo remoto

- 1. Aponte o controlo remoto para o sensor do controlo remoto do projector.
- 2. Certifique-se de que não existe nenhum obstáculo entre o controlo remoto e o sensor.
- 3. Desligue todas as lâmpadas fluorescentes da sala.
- 4. Verifique a polaridade das pilhas.
- 5. Substitua as pilhas.
- 6. Desligue outros dispositivos com infravermelhos próximo do projector.
- 7. Solicite a reparação do controlo remoto.

### Problemas de Áudio

#### Problema: Não existe som

- 1. Ajuste o volume no controlo remoto.
- 2. Ajuste o volume da fonte de áudio.
- 3. Verifique a ligação do cabo de áudio.
- 4. Teste a fonte de áudio com outros altifalantes.
- 5. Envie o projector para reparação.

#### Problema: O som está distorcido

- 1. Verifique a ligação do cabo de áudio.
- 2. Teste a fonte de áudio com outros altifalantes.
- 3. Envie o projector para reparação.

#### Reparar o projector

Caso não consiga resolver o problema, deverá solicitar a reparação do projector. Embale o projector na embalagem original. Inclua uma descrição do problema e uma lista com os passos efectuados ao tentar solucionar o problema. As informações poderão ser úteis para os técnicos de assistência. Para obter assistência, devolva o projector ao local onde o mesmo foi adquirido.

### P & R de HDMI

# P. Qual é a diferença entre um cabo HDMI "Normal" e um cabo HDMI de "Alta Velocidade"?

Recentemente, a HDMI Licensing, LLC anunciou que os cabos devem ser testados como Normais ou de Alta Velocidade.

Os cabos HDMI normais (ou de "categoria 1") foram testados a velocidades de 75Mhz ou até 2,25Gbps, que é o equivalente a um sinal de 720p/1080i.

Os cabos HDMI de Alta velocidade (ou de "categoria 2") foram testados a velocidades de 340Mhz ou até 10,2Gbps, que é a maior largura de banda disponível actualmente utilizando um cabo HDMI e pode suportar sinais de 1080p incluindo sinais com profundidades de cor e/ou taxas de actualizações elevadas a partir da fonte do sinal. Os cabos de alta velocidade também suportam ecrãs de maior resolução, como os monitores de cinema WQXGA (resolução de 2560 x 1600).

#### P. Como é que utilizo os cabos HDMI com comprimento superior a 10 metros?

Existem muitos utilizadores de HDMI que trabalham em soluções HDMI que prolongam a distância efectiva dos cabos do intervalo típico de 10 metros para comprimentos maiores. Estas empresas fabricam uma variedade de soluções que incluem cabos activos (electrónica activa incluída nos cabos que potencia e prolonga o sinal do cabo), repetidores, amplificadores, assim como cabos CAT5/6 e soluções de fibra óptica.

#### P. Como é que distingo um cabo HDMI certificado?

Todos os produtos HDMI requerem certificação pelo fabricante como parte da Especificação do Teste de Conformidade da HDMI. No entanto, podem haver instâncias em que alguns cabos portadores do logótipo HDMI estejam disponíveis sem serem devidamente testados. A HDMI Licensing, LLC investiga activamente estas instâncias para garantir que a marca registada HDMI é devidamente usada no mercado. Recomendamos que os consumidores comprem os cabos a fontes fidedignas.

Para mais informações, consulte http://www.hdmi.org/learningcenter/faq.aspx#49

# **ESPECIFICAÇÕES**

# Especificações

| Tipo de ecrã                          | 1080P 0,65"                                                                                        |  |  |  |  |
|---------------------------------------|----------------------------------------------------------------------------------------------------|--|--|--|--|
| Resolução                             | 1080P 1920x1080 Nativo                                                                             |  |  |  |  |
| Distância de projecção                | 1,5 ~ 7 metros (Lente padrão do projector)                                                         |  |  |  |  |
| Tamanho do ecrã de<br>projecção       | 35 a 205 polegadas (Lente de projecção padrão)                                                     |  |  |  |  |
| Lente de projecção                    | Focagem manual/Zoom manual (Lente de projecção padrão)                                             |  |  |  |  |
| Taxa de zoom                          | 1,25 (Lente de projecção padrão)                                                                   |  |  |  |  |
| Correcção de distorção na<br>vertical | +/- 35 graus (incrementos de +/- 350 )                                                             |  |  |  |  |
| Métodos de projecção                  | Frontal, Posterior, Secretária/Tecto (Posterior, Frontal)                                          |  |  |  |  |
| Compatibilidade dos dados             | VGA, SVGA, XGA, SXGA, SXGA+, UXGA, Mac                                                             |  |  |  |  |
| SDTV/ EDTV/ HDTV                      | 480i, 480p, 720p, 1080i, 1080p                                                                     |  |  |  |  |
| Compatibilidade de vídeo              | NTSC/NTSC 4.43, PAL (B/G/H/I/M/N/60), SECAM                                                        |  |  |  |  |
| Sinc. H                               | 15,6, 30 – 91,1 kHz                                                                                |  |  |  |  |
| Sinc. V                               | 50 – 85 Hz                                                                                         |  |  |  |  |
| Certificação de segurança             | FCC-B, UL, CB, CE, CCC, China CECP, KC, PCT, PSB, ICES-003,<br>NOM, UL-S(Argentina), SASO e C-tick |  |  |  |  |
| Temperatura de<br>funcionamento       | 5 ° ~ 35°C                                                                                         |  |  |  |  |
| Dimensões                             | 431,11mm (L) x 344,16mm (C) x 161,51mm (A)                                                         |  |  |  |  |
| Entrada AC                            | a.c. universal 100-240, 110 VAC padrão (100-240)/+-10%                                             |  |  |  |  |
| Consumo de energia                    | Modo Brilhante: 420W / Modo normal:360W                                                            |  |  |  |  |
| Modo de suspensão                     | <0,5 watt                                                                                          |  |  |  |  |
| Lâmpada                               | 330W (Boost) / 280W (Padrão)                                                                       |  |  |  |  |
| Altifalante de áudio                  | 3W x 2                                                                                             |  |  |  |  |
|                                       | VGA x 2                                                                                            |  |  |  |  |
|                                       | DISPLAYPORT x 1                                                                                    |  |  |  |  |
|                                       | DVI-D x 1                                                                                          |  |  |  |  |
| Terminais de entrada                  | Entrada áudio de PC x 2                                                                            |  |  |  |  |
|                                       | S-Vídeo x 1                                                                                        |  |  |  |  |
|                                       | Componente x 1                                                                                     |  |  |  |  |
|                                       | Entrada de vídeo composto x1                                                                       |  |  |  |  |
|                                       | HDMI x 1                                                                                           |  |  |  |  |
| Terminais de saída                    | VGA x 1                                                                                            |  |  |  |  |
|                                       | Entrada áudio de PC x 1                                                                            |  |  |  |  |
|                                       | RS-232C                                                                                            |  |  |  |  |
| Tomoto de la contra de la             | RJ45                                                                                               |  |  |  |  |
| Terminais de controlo                 | Interruptor do ecrã: Conector CC x 1                                                               |  |  |  |  |
|                                       | controlo remoto por cabo                                                                           |  |  |  |  |
| Segurança                             | Bloqueio do tipo Kensington Lock                                                                   |  |  |  |  |

### Distância e tamanho da projecção (1080P)

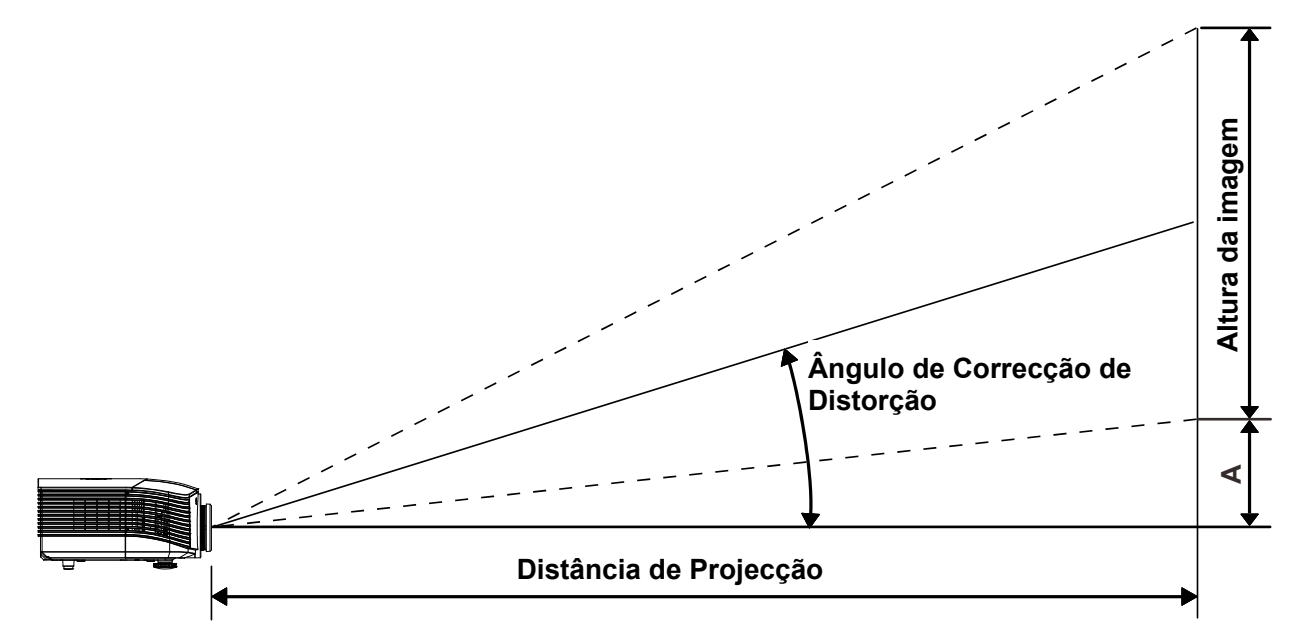

# Distância de Projecção e Tabela de Tamanhos

|                                          | TELE |      |      |      | ECRÃ LARGO |       |       |       |
|------------------------------------------|------|------|------|------|------------|-------|-------|-------|
| Distância (m)                            | 1,71 | 3,42 | 4,27 | 8,55 | 1,70       | 3,41  | 6,82  | 10,23 |
| Diagonal (polegadas)                     | 40   | 80   | 100  | 200  | 50         | 100   | 200   | 300   |
| Ângulo de Correcção<br>Distorção (graus) | 9,92 | 9,92 | 9,92 | 9,92 | 12,36      | 12,36 | 12,36 | 12,36 |
| Altura da imagem<br>(mm)                 | 498  | 996  | 1245 | 2491 | 623        | 1245  | 2491  | 3736  |
| Largura da imagem<br>(mm)                | 886  | 1771 | 2214 | 4428 | 1107       | 2214  | 4428  | 6641  |
| A (mm)                                   | 50   | 100  | 125  | 249  | 62         | 125   | 249   | 374   |

Lente de projecção normal: TR: 1,54~1,93; desvio=120%

Lente de Projecção de Grandes Distâncias: TR: 1,93~2,9; desvio=120%

|                                          | TELE |      |       |       |      | Ecrã | LARGO |       |
|------------------------------------------|------|------|-------|-------|------|------|-------|-------|
| Distância (m)                            | 2,57 | 6,42 | 12,84 | 19,26 | 2,14 | 6,41 | 12,82 | 19,23 |
| Diagonal (polegadas)                     | 40   | 100  | 200   | 300   | 50   | 150  | 300   | 450   |
| Ângulo de Correcção<br>Distorção (graus) | 6,64 | 6,64 | 6,64  | 6,64  | 9,92 | 9,92 | 9,92  | 9,92  |
| Altura da imagem<br>(mm)                 | 498  | 1245 | 2491  | 3736  | 623  | 1868 | 3736  | 5604  |
| Largura da imagem<br>(mm)                | 886  | 2214 | 4428  | 6641  | 1107 | 3321 | 6641  | 9962  |
| A (mm)                                   | 50   | 125  | 249   | 374   | 62   | 187  | 374   | 560   |

| Lente de Projecção de Curtas Distâncias: TR: 0,77; desvio=120% |       |       |       |       |  |  |
|----------------------------------------------------------------|-------|-------|-------|-------|--|--|
|                                                                | FIXA  |       |       |       |  |  |
| Distância (m)                                                  | 0,68  | 1,36  | 1,70  | 2,56  |  |  |
| Diagonal (polegadas)                                           | 40    | 80    | 100   | 150   |  |  |
| Ângulo de Correcção<br>Distorção (graus)                       | 23,67 | 23,67 | 23,67 | 23,67 |  |  |
| Altura da imagem<br>(mm)                                       | 498   | 996   | 1245  | 1868  |  |  |
| Largura da imagem<br>(mm)                                      | 886   | 1771  | 2214  | 3321  |  |  |
| A (mm)                                                         | 50    | 100   | 125   | 187   |  |  |

Lente de Projecção de Curtas Distâncias: TR: 0,77; desvio=120%

# Tabela de Temporizações

| SINAL     | Resolução   | Sinc. H.<br>(KHz) | SINC. V.<br>(Hz) | VÍDEO /<br>S-VÍDEO | COMPONENTE | RGB | DVI | HDMI /<br>DP |
|-----------|-------------|-------------------|------------------|--------------------|------------|-----|-----|--------------|
| NTSC      | _           | 15,734            | 60,0             | 0                  | —          | _   | _   | —            |
| PAL/SECAM | _           | 15,625            | 50,0             | 0                  | —          | _   | _   | —            |
|           | 720 x 400   | 37,9              | 85,0             | —                  | —          | 0   | 0   | 0            |
|           | 640 x 480   | 31,5              | 60,0             | _                  | —          | 0   | 0   | 0            |
|           | 640 x 480   | 37,9              | 72,0             | _                  | —          | 0   | 0   | 0            |
|           | 640 x 480   | 37,5              | 75,0             | _                  | —          | 0   | 0   | 0            |
|           | 640 x 480   | 43,3              | 85,0             | _                  | _          | 0   | 0   | 0            |
|           | 800 x 600   | 35,2              | 56,0             | _                  | _          | 0   | 0   | 0            |
|           | 800 x 600   | 37,9              | 60,0             | _                  | _          | 0   | 0   | 0            |
|           | 800 x 600   | 48,1              | 72,0             | _                  | _          | 0   | 0   | 0            |
|           | 800 x 600   | 46,9              | 75,0             | _                  | —          | 0   | 0   | 0            |
|           | 800 x 600   | 53,7              | 85,0             | _                  | —          | 0   | 0   | 0            |
|           | 1024 x 768  | 48,4              | 60,0             |                    | 0          | 0   | 0   |              |
|           | 1024 x 768  | 56,5              | 70,0             | 70,0               |            | 0   | 0   | 0            |
| VESA      | 1024 x 768  | 60,0              | 75,0             | _                  | —          | 0   | 0   | 0            |
|           | 1024 x 768  | 68,7              | 85,0             | _                  | —          | 0   | 0   | 0            |
|           | 1280 x 800  | 49,7              | 59,8             |                    | _          | 0   | 0   | 0            |
|           | 1280 x 800  | 62,8              | 74,9             | —                  | —          | 0   | 0   | 0            |
|           | 1280 x 800  | 71,6              | 84,8             | —                  | —          | 0   | 0   | 0            |
|           | 1280 x 1024 | 63,98             | 60,0             | —                  | —          | 0   | 0   | 0            |
|           | 1280 x 1024 | 79,98             | 75,0             | —                  | —          | 0   | 0   | 0            |
|           | 1280 x 1024 | 91,10             | 85,0             | _                  | _          | 0   | 0   | 0            |
|           | 1280 x 960  | 60,0              | 60,0             | _                  | —          | 0   | 0   | 0            |
|           | 1280 x 960  | 85,9              | 85,0             | _                  | —          | 0   | 0   | 0            |
|           | 1400 x 1050 | 65,3              | 60,0             | —                  | —          | 0   | 0   | 0            |
|           | 1440 x 900  | 70,6              | 75,0             | —                  | —          | 0   | 0   | 0            |
|           | 1440 x 900  | 55,6              | 60,0             | _                  | _          | 0   | 0   | 0            |

| SINAL     | Resolução   | Sinc. H.<br>(KHz) | Sinc. V.<br>(Hz) | VÍDEO /<br>S-VÍDEO | Componente | RGB | DVI | HDMI /<br>DP |
|-----------|-------------|-------------------|------------------|--------------------|------------|-----|-----|--------------|
|           | 1600 x 1200 | 75,0              | 60,0             | —                  | —          | 0   | 0   | 0            |
| VESA      | 1920 x 1080 | 67,5              | 60,0             | _                  | —          | 0   | 0   | 0            |
|           | 1920 x 1200 | 74,04             | 59,95            | _                  | —          | 0   | 0   | 0            |
|           | 640 x 480   | 35,0              | 66,68            |                    | _          | 0   | 0   | 0            |
|           | 832 x 624   | 49,725            | 74,55            | _                  | —          | 0   | 0   | 0            |
| Арріе Мас | 1024 x 768  | 60,24             | 75,0             | _                  | —          | 0   | 0   | 0            |
|           | 1152 x 870  | 68,68             | 75,06            | _                  | _          | 0   | 0   | 0            |
|           | 480i        | 15,734            | 60,0             | _                  | 0          | —   | _   | 0            |
| SDIV      | 576i        | 15,625            | 50,0             | _                  | 0          | —   | _   | 0            |
|           | 480p        | 31,469            | 60,0             | _                  | 0          | —   | —   | 0            |
| EDIV      | 576p        | 31,25             | 50,0             | _                  | 0          | —   | —   | 0            |
|           | 720p        | 37,5              | 50,0             | _                  | 0          | —   | —   | 0            |
|           | 720p        | 45,0              | 60,0             | _                  | 0          | —   | —   | 0            |
|           | 1080i       | 33,8              | 60,0             | _                  | 0          | —   | —   | 0            |
|           | 1080i       | 28,1              | 50,0             | _                  | 0          | —   | —   | 0            |
| HDTV      | 1080p       | 67,5              | 60,0             | _                  | 0          | —   | —   | 0            |
|           | 1080p       | 56,3              | 50,0             | _                  | 0          | —   | —   | 0            |
|           | 1080p       | 27,0              | 24               | _                  | 0          | _   | _   | 0            |
|           | 1080p       | 28,13             | 25               | _                  | 0          | _   | _   | 0            |
|           | 1080p       | 33,75             | 30               | —                  | 0          | —   | —   | 0            |

O: Frequência suportada

—: Frequência não suportada

\* : Nível Visível

A resolução do painel do projector é de 1920 x 1080. Uma resolução diferente da resolução nativa pode apresentar um número irregular de texto ou linhas.

# Dimensões do projector

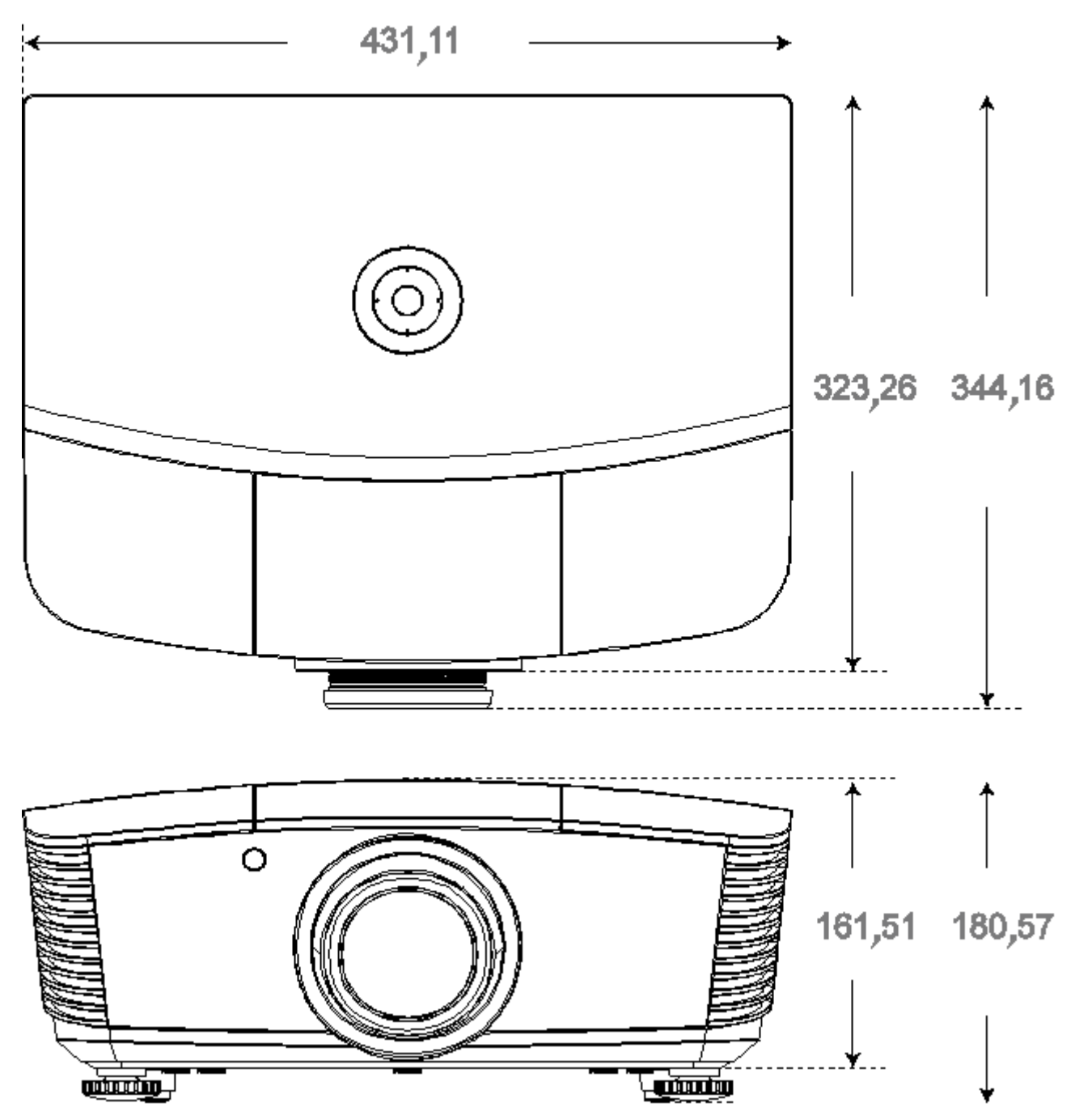

## CONFORMIDADE REGULAMENTAR

### Aviso da FCC

Este equipamento foi testado e verificou-se que está em conformidade com os limites estipulados para um dispositivo digital de Classe B, segundo o Artigo 15º das Normas da FCC. Estes limites foram concebidos para proporcionar uma protecção razoável contra interferências prejudiciais quando o equipamento é utilizado numa instalação comercial.

Este equipamento gera, utiliza e pode emitir energia de radiofrequência e, se não for instalado e utilizado de acordo com o manual de instruções, pode interferir prejudicialmente com as comunicações via rádio. A utilização deste equipamento numa área residencial pode provocar uma interferências prejudiciais devendo, neste caso, o utilizador corrigir as interferências decorrendo os custos por sua conta.

Quaisquer alterações ou modificações não aprovadas expressamente pelas partes responsáveis pela conformidade poderão impedir o utilizador de operar este equipamento.

### Canadá

Este dispositivo digital de Classe B está em conformidade com a norma canadiana ICES-003.

### Certificações de segurança

FCC-B, UL, CB, CE, CCC, China CECP, KC, PCT, PSB, ICES-003, NOM, UL-S(Argentina), SASO e C-tick

# ANEXO |

### Protocolo RS-232C

#### Definição RS232

| Taxa de Baud:               | 115200  |
|-----------------------------|---------|
| Verificação de<br>paridade: | Nenhuma |
| Bit de dados:               | 8       |
| Bit de paragem:             | 1       |
| Controlo de<br>fluxo        | Nenhuma |

#### Setup RS-232 para D5180 / D5185

Na janela principal do HyperTerminal,

- 1. Seleccione "Property" (Propriedades) no menu "File" (Ficheiro)
- 2. Seleccione o separador "Setting" (Configuração)
- **3.** Em Emulation (Emulação), seleccione "VT100"

| ٨  | Clçique | em | "ASCII | Setup" | (Configuração |
|----|---------|----|--------|--------|---------------|
| 4. | ASCII)  |    |        |        |               |

- 5. Marque as opções indicana figura
- 6. Clique em OK quando terminar

| Connect To Settings                                                                                                    |  |  |
|----------------------------------------------------------------------------------------------------|--|--|
| Function, arrow, and ctrl keys act as                                                                                                    |  |  |
| • Terminal keys C Windows keys                                                                                                    |  |  |
| Backspace key sends                                                                                                    |  |  |
|                                                                                                    |  |  |
| Emulation:                                                                                                    |  |  |
| VT100 VIerminal Setup                                                                                                    |  |  |
| Telnet terminal ID: VT100                                                                                                    |  |  |
| Backscroll buffer lines: 500                                                                                                    |  |  |
| Play sound when connecting or disconnecting                                                                                                    |  |  |
| Exit program upon disconnecting                                                                                                    |  |  |
|                                                                                                    |  |  |
|                                                                                                    |  |  |
| OK Cancel                                                                                                    |  |  |
|                                                                                                    |  |  |
|                                                                                                    |  |  |
| ASCII Sending                                                                                                    |  |  |
| ASCII Sending                                                                                                    |  |  |
| ASCII Sending<br>Send line ends with line feeds<br>Echo typed characters locally                                                                                                    |  |  |
| ASCII Sending          Send line ends with line feeds         Echo typed characters locally         Line delay:         Image: Contract of the seconds.                                                                                                    |  |  |
| ASCII Sending          Send line ends with line feeds         Echo typed characters locally         Line delay:       milliseconds.                                                                                                    |  |  |
| ASCII Sending<br>Send line ends with line feeds<br>Echo typed characters locally<br>Line delay: 0 milliseconds.<br>Character delay: 0 milliseconds.                                                                                                    |  |  |
| ASCII Sending<br>Send line ends with line feeds<br>C Echo typed characters locally<br>Line delay: 0 milliseconds.<br>Character delay: 0 milliseconds.                                                                                                    |  |  |
| ASCII Sending<br>Send line ends with line feeds<br>Line delay: 0 milliseconds.<br>Character delay: 0 milliseconds.<br>ASCII Receiving                                                                                                    |  |  |
| ASCII Sending<br>Send line ends with line feeds<br>Echo typed characters locally<br>Line delay: 0 milliseconds.<br>Character delay: 0 milliseconds.<br>ASCII Receiving<br>✓ Append line feeds to incoming line ends                                                                                                    |  |  |
| ASCII Sending          Send line ends with line feeds         Echo typed characters locally         Line delay:       milliseconds.         Character delay:       milliseconds.         ASCII Receiving       milliseconds.         ASCII Receiving       Ecroce incoming line ends         Ecroce incoming data to 7-bit ASCII       Ecroce incoming data to 7-bit ASCII            |  |  |
| ASCII Sending<br>Send line ends with line feeds<br>Echo typed characters locally<br>Line delay: 0 milliseconds.<br>Character delay: 0 milliseconds.<br>ASCII Receiving<br>✓ Append line feeds to incoming line ends<br>✓ Eorce incoming data to 7-bit ASCII<br>✓ Wrap lines that exceed terminal width                                                                                |  |  |
| ASCII Sending          Send line ends with line feeds         Echo typed characters locally         Line delay:       milliseconds.         Character delay:       milliseconds.         ASCII Receiving       milliseconds.         Y       Append line feeds to incoming line ends         Y       Eorce incoming data to 7-bit ASCII         Yrap lines that exceed terminal width |  |  |

#### Estrutura do comando de controlo

|       | Código do<br>cabeçalho | Código do comando | Código de dados | Código de fim |
|-------|------------------------|-------------------|-----------------|---------------|
| HEX   |                        | Command           | Data            | 0Dh           |
| ASCII | ٬۷                     | Command           | Data            | CR            |

### Comando de operação

Nota:

XX=00-98, ID do projector, XX=99 para todos os projectores

Resultado de aprovação P=Aprovado / F=Reprovado

n: 0:Desactivar1: Activar/Valor (0~9999)

| Grupo de comando 00 |                                     |                   |                                                    |                       |
|---------------------|-------------------------------------|-------------------|----------------------------------------------------|-----------------------|
| ASCII               | HEX                                 | Função            | Descrição                                          | Valor de<br>aprovação |
| VXXS0001            | 56H 39H 39H 53H 30H 30H 30H 31H 0DH | Power On          |                                                    | P/F                   |
| VXXS0002            | 56H 39H 39H 53H 30H 30H 30H 32H 0DH | Power Off         |                                                    | P/F                   |
| VXXS0003            | 56H 39H 39H 53H 30H 30H 30H 33H 0DH | Resync            |                                                    | P/F                   |
| VXXG0004            | 56H 39H 39H 47H 30H 30H 30H 34H 0DH | Get Lamp Hours    |                                                    | Pn/F                  |
| VXXS0006            | 56H 39H 39H 53H 30H 30H 30H 36H 0DH | System Reset      |                                                    | P/F                   |
| VXXG0007            | 56H 39H 39H 47H 30H 30H 30H 37H 0DH | Get System Status | 0: Stand by<br>1:Ignition<br>2:Normal<br>3:Cooling | Pn/F                  |
| VXXG0008            | 56H 39H 39H 47H 30H 30H 30H 38H 0DH | Get F/W Version   |                                                    | Pn/F                  |

| Grupo de comando 01 |                                       |                       |                                                                     |                       |
|---------------------|---------------------------------------|-----------------------|---------------------------------------------------------------------|-----------------------|
| ASCII               | HEX                                   | Função                | Descrição                                                           | Valor de<br>aprovação |
| VXXG0101            | 56H 39H 39H 47H 30H 31H 30H 31H 0DH   | Get Brightness        | n=0~100                                                             | Pn/F                  |
| VXXS0101n           | 56H 39H 39H 53H 30H 31H 30H 31H n 0DH | Set Brightness        | n=0~100                                                             | P/F                   |
| VXXG0102            | 56H 39H 39H 47H 30H 31H 30H 32H 0DH   | Get Contrast          | n=0~100                                                             | Pn/F                  |
| VXXS0102n           | 56H 39H 39H 53H 30H 31H 30H 32H n 0DH | Set Contrast          | n=0~100                                                             | P/F                   |
| VXXG0103            | 56H 39H 39H 47H 30H 31H 30H 33H 0DH   | Get Color             | n=0~512                                                             | Pn/F                  |
| VXXS0103n           | 56H 39H 39H 53H 30H 31H 30H 33H n 0DH | Set Color             | n=0~512                                                             | P/F                   |
| VXXG0104            | 56H 39H 39H 47H 30H 31H 30H 34H 0DH   | Get Tint              | n=0~100                                                             | Pn/F                  |
| VXXS0104n           | 56H 39H 39H 53H 30H 31H 30H 34H n 0DH | Set Tint              | n=0~100                                                             | P/F                   |
| VXXG0105            | 56H 39H 39H 47H 30H 31H 30H 35H 0DH   | Get Sharpness         | 0~24                                                                | Pn/F                  |
| VXXS0105n           | 56H 39H 39H 53H 30H 31H 30H 35H n 0DH | Set Sharpness         | 0~24                                                                | P/F                   |
| VXXG0106            | 56H 39H 39H 47H 30H 31H 30H 36H 0DH   | Get Color Temperature | 0:Native<br>1:Warm<br>2:Normal<br>3.Cool<br>4.Cooler<br>5.High Cool | Pn/F                  |
| VXXS0106n           | 56H 39H 39H 53H 30H 31H 30H 36H n 0DH | Set Color Temperature | 0:Native<br>1:Warm<br>2:Normal<br>3.Cool<br>4.Cooler<br>5.High Cool | P/F                   |
| VXXG0107            | 56H 39H 39H 47H 30H 31H 30H 37H 0DH   | Get Gamma             | 0~10                                                                | Pn/F                  |
| VXXS0107n           | 56H 39H 39H 53H 30H 31H 30H 37H n 0DH | Set Gamma             | 0~10                                                                | P/F                   |

# Projector DLP - Manual do utilizador

| Grupo de comando 01 |                                       |                  |                                                                  |                       |
|---------------------|---------------------------------------|------------------|------------------------------------------------------------------|-----------------------|
| ASCII               | НЕХ                                   | Função           | Descrição                                                        | Valor de<br>aprovação |
| VXXG0108n           | 56H 39H 39H 47H 30H 31H 30H 38H 0DH   | Get Picture Mode | 0:Movie<br>1:Bright<br>2:Normal<br>3.User1<br>4.User2<br>5.User3 | P/F                   |
| VXXS0108n           | 56H 39H 39H 53H 30H 31H 30H 38H n 0DH | Set Picture Mode | 0:Movie<br>1:Bright<br>2:Normal<br>3.User1<br>4.User2<br>5.User3 | P/F                   |

| Grupo de comando 02 |                                     |                    |                                                                                             |                       |
|---------------------|-------------------------------------|--------------------|---------------------------------------------------------------------------------------------|-----------------------|
| ASCII               | НЕХ                                 | Função             | Descrição                                                                                   | Valor de<br>aprovação |
| VXXS0201            | 56H 39H 39H 53H 30H 32H 30H 31H 0DH | Select RGB         |                                                                                             | P/F                   |
| VXXS0202            | 56H 39H 39H 53H 30H 32H 30H 32H 0DH | Select RGB2        |                                                                                             | P/F                   |
| VXXS0203            | 56H 39H 39H 53H 30H 32H 30H 33H 0DH | Select DVI         |                                                                                             | P/F                   |
| VXXS0204            | 56H 39H 39H 53H 30H 32H 30H 34H 0DH | Select Video       |                                                                                             | P/F                   |
| VXXS0205            | 56H 39H 39H 53H 30H 32H 30H 35H 0DH | Select S-Video     |                                                                                             | P/F                   |
| VXXS0206            | 56H 39H 39H 53H 30H 32H 30H 36H 0DH | Select HDMI 1      |                                                                                             | P/F                   |
| VXXS0208            | 56H 39H 39H 53H 30H 32H 30H 38H 0DH | Select Component   |                                                                                             | P/F                   |
| VXXS0209            | 56H 39H 39H 53H 30H 32H 30H 39H 0DH | Select DP          |                                                                                             | P/F                   |
| VXXG0220            | 56H 39H 39H 47H 30H 32H 32H 30H 0DH | Get Current Source | Return<br>1:RGB<br>2:RGB2<br>3:DVI<br>4:Video<br>5:S-Video<br>6:HDMI<br>8:Component<br>9:DP | Pn/F                  |

| Grupo de comando 03 |                                       |             |                                                          |                       |
|---------------------|---------------------------------------|-------------|----------------------------------------------------------|-----------------------|
| ASCII               | НЕХ                                   | Função      | Descrição                                                | Valor de<br>aprovação |
| VXXG0301            | 56H 39H 39H 47H 30H 33H 30H 31H 0DH   | Get Scaling | 0: Auto<br>1: 16:9<br>2: 4:3<br>3: Letter Box<br>4: Real | Pn/F                  |
| VXXS0301n           | 56H 39H 39H 53H 30H 33H 30H 31H n 0DH | Set Scaling | 0: Auto<br>1: 16:9<br>2: 4:3<br>3: Letter Box<br>4: Real | P/F                   |
| VXXG0302            | 56H 39H 39H 47H 30H 33H 30H 32H 0DH   | Blank       |                                                          | Pn/F                  |

### **Projector DLP – Manual do utilizador**

| Grupo de comando 03 |                                       |                               |                                                        |                       |
|---------------------|---------------------------------------|-------------------------------|--------------------------------------------------------|-----------------------|
| ASCII               | HEX                                   | Função                        | Descrição                                              | Valor de<br>aprovação |
| VXXS0302n           | 56H 39H 39H 53H 30H 33H 30H 32H n 0DH | Blank                         |                                                        | P/F                   |
| VXXG0304            | 56H 39H 39H 47H 30H 33H 30H 34H 0DH   | Freeze On                     |                                                        | Pn/F                  |
| VXXS0304n           | 56H 39H 39H 53H 30H 33H 30H 34H n 0DH | Freeze On                     |                                                        | P/F                   |
| VXXG0305            | 56H 39H 39H 47H 30H 33H 30H 35H 0DH   | Get Volume                    | n=0~10                                                 | Pn/F                  |
| VXXS0305n           | 56H 39H 39H 53H 30H 33H 30H 35H n 0DH | Set Volume                    | n=0~10                                                 | P/F                   |
| VXXG0308            | 56H 39H 39H 47H 30H 33H 30H 38H 0DH   | Projection Mode               | 0:Front<br>1:Front+Ceiling<br>2:Rear<br>3:Rear+Ceiling | Pn/F                  |
| VXXS0308n           | 56H 39H 39H 53H 30H 33H 30H 38H n 0DH | Projection Mode               | 0:Front<br>1:Front+Ceiling<br>2:Rear<br>3:Rear+Ceiling | P/F                   |
| VXXG0309            | 56H 39H 39H 47H 30H 33H 30H 39H 0DH   | Get vertical keystone value   | n= -300~300                                            | Pn/F                  |
| VXXS0309n           | 56H 39H 39H 53H 30H 33H 30H 39H n 0DH | Set vertical keystone value   | n= -300~300                                            | P/F                   |
| VXXG0310            | 56H 39H 39H 47H 30H 33H 31H 30H 0DH   | Get horizontal keystone value | n=-350~350                                             | Pn/F                  |
| VXXS0310n           | 56H 39H 39H 53H 30H 33H 31H 30H n 0DH | Set horizontal keystone value | n=-350~350                                             | P/F                   |

| Grupo de comando 04 (Controlo remoto) |                                     |             |           |                       |
|---------------------------------------|-------------------------------------|-------------|-----------|-----------------------|
| ASCII                                 | HEX                                 | Função      | Descrição | Valor de<br>aprovação |
| VXXS0401                              | 56H 39H 39H 53H 30H 34H 30H 31H 0DH | UP arrow    |           | P/F                   |
| VXXS0402                              | 56H 39H 39H 53H 30H 34H 30H 32H 0DH | DOWN arrow  |           | P/F                   |
| VXXS0403                              | 56H 39H 39H 53H 30H 34H 30H 33H 0DH | LEFT arrow  |           | P/F                   |
| VXXS0404                              | 56H 39H 39H 53H 30H 34H 30H 34H 0DH | RIGHT arrow |           | P/F                   |
| VXXS0405                              | 56H 39H 39H 53H 30H 34H 30H 35H 0DH | POWER       |           | P/F                   |
| VXXS0408                              | 56H 39H 39H 53H 30H 34H 30H 38H 0DH | AUTO        |           | P/F                   |
| VXXS0409                              | 56H 39H 39H 53H 30H 34H 30H 39H 0DH | KEYSTONE+   |           | P/F                   |
| VXXS0410                              | 56H 39H 39H 53H 30H 34H 31H 30H 0DH | KEYSTONE-   |           | P/F                   |
| VXXS0411                              | 56H 39H 39H 53H 30H 34H 31H 31H 0DH | MENU        |           | P/F                   |
| VXXS0412                              | 56H 39H 39H 53H 30H 34H 31H 32H 0DH | STATUS      |           | P/F                   |
| VXXS0413                              | 56H 39H 39H 53H 30H 34H 31H 33H 0DH | MUTE        |           | P/F                   |
| VXXS0416                              | 56H 39H 39H 53H 30H 34H 31H 36H 0DH | BLANK       |           | P/F                   |
| VXXS0417                              | 56H 39H 39H 53H 30H 34H 31H 37H 0DH | FREEZE      |           | P/F                   |
| VXXS0418                              | 56H 39H 39H 53H 30H 34H 31H 38H 0DH | VOLUME+     |           | P/F                   |
| VXXS0419                              | 56H 39H 39H 53H 30H 34H 31H 39H 0DH | VOLUME-     |           | P/F                   |
| VXXS0420                              | 56H 39H 39H 53H 30H 34H 32H 30H 0DH | Enter       |           | P/F                   |

# ANEXO II

A família D5180HD inclui os seguintes modelos

| D5180HD  |
|----------|
| D5I8ZHDA |
| D5I8ZHDB |
| D5I8ZHDC |
| D5I8ZHDD |
| D5I8ZHDE |
| D5I8ZHDF |
| D5I8ZHDG |
| D5I8ZHDH |
| D5I8ZHDI |
| D5I8ZHDJ |
| D5I8ZHDK |
| D5I8ZHDL |
| D5I8ZHDM |
| D5I8ZHDN |
| D5I8ZHDO |
# ANEXO III

## D5185HD Mistura de Contornos

#### Requisitos de equipamento

- 1. **Unidades de exibição**: recomenda-se a utilização de dois projectores D5185HD para obter níveis de brilho ou tempo de utilização da lâmpada semelhantes.
- 2. **Fonte de entrada**: um computador pessoal (PC) com processador Intel® Core™ i7 com 4GB de memória e Windows® 7 (32/64 bits) com duas portas DVI/HDMI/DP.
- 3. Placa gráfica: Placa gráfica Matrox (M-series) ou nVidia com função Sobreposição de contornos incorporada
- 4. Ferramenta óptica: CL200 para medição da cor e do brilho

#### Instruções para Mistura de Contornos

- 1. Certifique-se de que o nível de brilho das unidades é semelhante para evitar defeitos na área de sobreposição
- 2. Misture mecanicamente os dois ecrãs com a ajuda do padrão de teste "**Cruzado**" mudando a posição do projector e/ou ajustando o deslocamento da lente.
- 3. Active a função de mistura de contornos (por exemplo: Mosaico para placa gráfica nVidia) no PC e especifique a área de sobreposição (15 a 25% da resolução nativa)
- 4. Configuração do Projector 1: **Modo de exibição = Utilizador 3**

| Config. imagem |                  |       |          |  |  |  |
|----------------|------------------|-------|----------|--|--|--|
| ۱.             | Modo de Imagem   | Filme | \$       |  |  |  |
|                | Luminosidade     |       | 0        |  |  |  |
|                | Contraste        |       | 0        |  |  |  |
|                | Saturação        |       | 0        |  |  |  |
| $\bigcirc$     | Matiz de cor     |       | 0        |  |  |  |
| *              | Nitidez          |       | 0        |  |  |  |
| 1414           | Config. avançada | •     |          |  |  |  |
| 1111           | Repor            | Não   | <b>♦</b> |  |  |  |
| i              |                  |       |          |  |  |  |
|                |                  |       |          |  |  |  |

5. Configuração do Projector 2: Página de Config. avançada, Alinhamento de entrada

| Config. avançada |                  |          |    |  |
|------------------|------------------|----------|----|--|
| <u></u>          | Modo Grande Alt. | Desligar | \$ |  |
| Ţ                | Rede             | •        |    |  |
| <b>1</b>         | Repor todas def. | Não      | \$ |  |
|                  | Alinhamento      | •        |    |  |
|                  |                  |          |    |  |
| *                |                  |          |    |  |
| łłłt             |                  |          |    |  |
| $\overline{i}$   |                  |          |    |  |
|                  |                  |          |    |  |

6. Configuração do Projector 3: **Estado do alinhamento = ACTIVADO** 

| Alinhan          | nento             |          |           |
|------------------|-------------------|----------|-----------|
| <u>ă</u>         | Alignment Status  | Disabled | <b>•</b>  |
| <b>P</b>         | Remote ID         | Default  | <b>\$</b> |
| -48              | Distorção         | •        |           |
| <u>שי</u>        | Mistura           | •        |           |
| $\bigcirc$       | Rotação           | 0        | \$        |
| *                | Almofada / Barril | 0        | <b>\$</b> |
| 榊                |                   |          |           |
| $\overline{(i)}$ |                   |          |           |

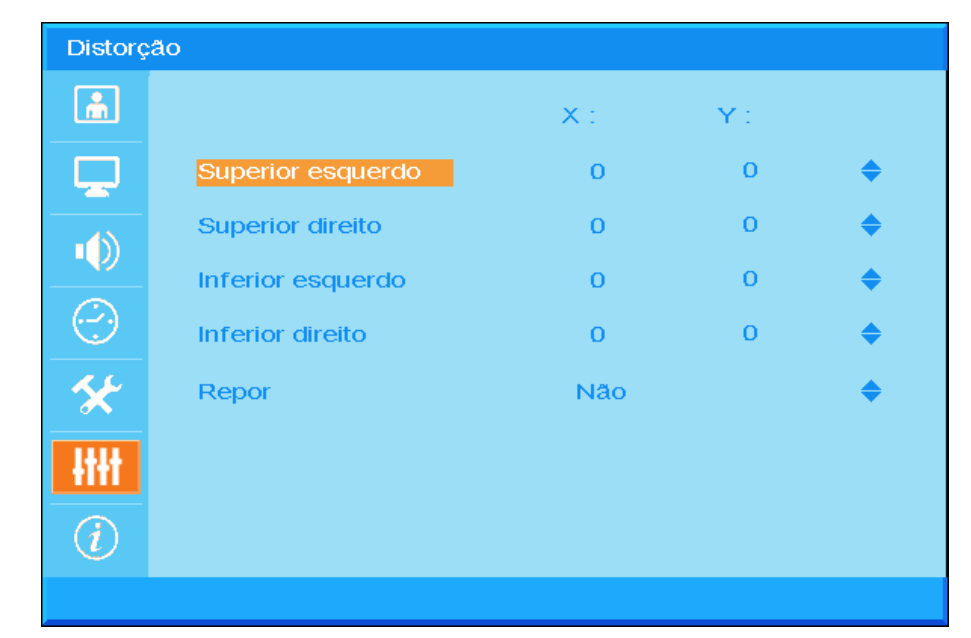

7. Configuração do Projector 4: Aceda a Distorção e ajuste os ecrãs utilizando as funções de deformação

8. Configuração do Projector 5: Aceda a Mistura e ajuste os ecrãs utilizando as funções de Mistura

| Mistura  |                    |   |  |   |  |  |
|----------|--------------------|---|--|---|--|--|
| <b>.</b> | Blending Gamma     |   |  | 0 |  |  |
|          | Energia da lâmpada |   |  | 0 |  |  |
|          | 'Nível de preto    |   |  | 0 |  |  |
|          | Nível de branco    | • |  |   |  |  |
| $\odot$  | Em branco          | • |  |   |  |  |
| *        |                    |   |  |   |  |  |
| 1414     |                    |   |  |   |  |  |
|          |                    |   |  |   |  |  |
| (i)      |                    |   |  |   |  |  |
|          |                    |   |  |   |  |  |

9. Configuração do Projector 6: Diminua a diferença de brilho entre os dois projectores ajustando as funções Nível de branco / Nível de preto / Energia da lâmpada

### Projector DLP - Manual do utilizador

- 10. Configuração do Projector 7: Corte as partes desnecessárias utilizando a função Em branco
- 11. Abra uma imagem para verificar o estado da mistura e, se necessário, repita os passos anteriores.

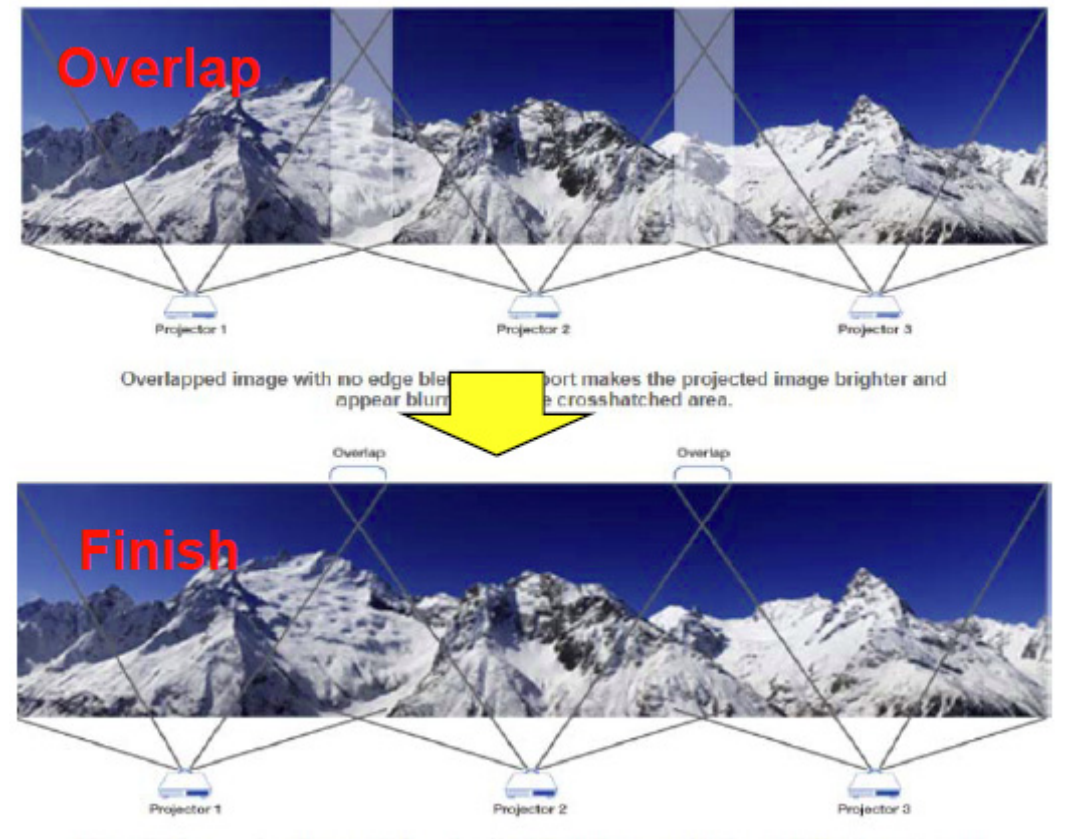

Edge Overlap creates a precisely aligned, unified image across multiple edge blending projectors. The result is a perfectly blended and seamless image.